# 漢龍資訊科技(股)公司

# 電子公文系統流程操作手册

# 流程操作與安裝手冊

漢 限公司 系 統 龍 資 訊 科 技股份 有 開 發 台北分公司:115 台北市南港區園區街 3-2 號 5 樓之 3 TEL:02-27893389 傳真:02-27892568 中 華 民 威 九 +五 年 月 V.3 . 0 . 6 四

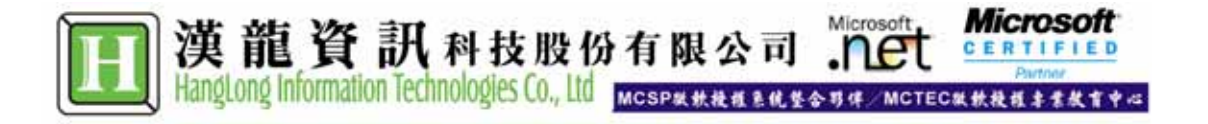

|         | 目 錄                           |    |
|---------|-------------------------------|----|
| 第一部份    | ∽ 公文來文簽收                      | 2  |
| 1-1 登入  | 入系統                           | 2  |
| 1-2 線上  | 上稽催                           |    |
| 第二部分    | · 公文製作                        | 4  |
| 2-1 公文  | 文製作                           | 4  |
| 2-2 公文  | 文暫存                           |    |
| 2-3 夾帶  | 帶電子附件                         | 6  |
| 2-4 列印  | 印公文(紙本公文傳遞)                   |    |
| 第三部分    | · 公文流程                        | 9  |
| 3-1 外來  | 來公文簽收(收文)(承辦簽收)               | 9  |
| 3-2 公文  | 文流程傳遞(收文)(承辨)                 |    |
| 3-3 公文  | 文流程傳遞(收發文)(承辨)                |    |
| 3-4 公文  | 文流程傳遞(發文)(承辨)                 |    |
| 3-5 公文  | 文追蹤                           |    |
| 3-6 公文  | 文經手                           | 14 |
| 3-7 預設  | 設流程                           |    |
| 3-8 簽核  | 核意見登打與列印                      |    |
| 3-9 主管  | 管授權決行作業:簽核意見登打與授權決行           |    |
| 3-10 主行 | 管授權決行作業:電子簽章認證憑證序號設定          |    |
| 3-11 主行 | .管授權決行作業:電子簽章認證作業             |    |
| 3-12 承升 | 、辦人結案作業                       |    |
| 3-13 資料 | *料查詢                          |    |
| 第四部份    | ▶ 其他功能                        |    |
| 4-1 基本  | 本資料設定                         |    |
| 4-2 代理  | 理人設定                          |    |
| 4-3 自訂  | 訂發文群組                         |    |
| 4-4 常用  | 用字集設定                         |    |
| 第五部份    | ▶ 安裝公文製作程式                    |    |
| 5-1 安裝  | 裝公文製作程式                       |    |
| 5-2 設定  | 定 IE                          |    |
| 5-3 調整  | 整 Microsoft Word 巨集安全性        |    |
| 5-4 調整  | 整公文登入後視窗自動跳開問題                |    |
| 5-5 公文  | 文登入後出現的限制警告訊息(Windows XP SP2) |    |
| 第六部份    | 登記桌操作手册                       |    |
| 6-1 登訪  | 記桌收件匣 ( 會辦: 加簽 )              |    |
| 6-2 登訪  | 記桌收文作業                        |    |
| 6-3 登訪  | 記桌結案作業                        |    |
| 6-4 登訪  | 記桌查詢已結案公文                     |    |

# 第一部份 公文來文簽收

<u>1-1 登入系統</u> 1-1-1

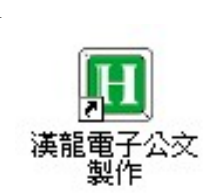

點選桌面上的【漢龍電子公文製作】即可進入文稿製作系 統。或執行【程式集】的【漢龍電子公文製作】亦可。

1-1-2

當進入【公文製作系統】 首頁, 1. 點選 登入公文系統 進入學校公文系統主 機。

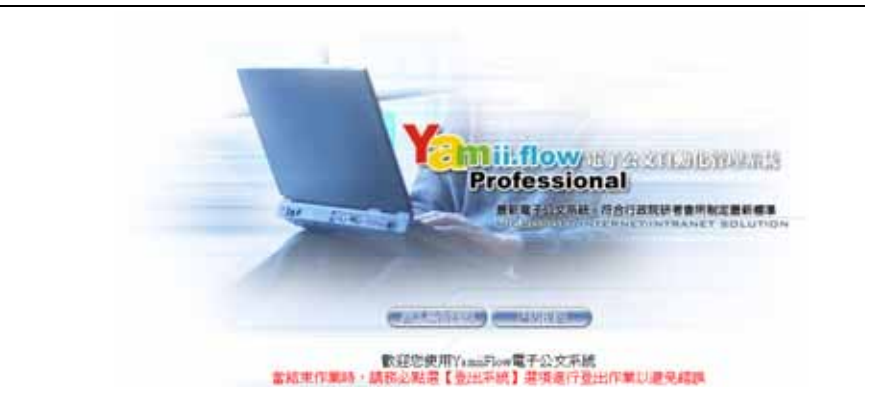

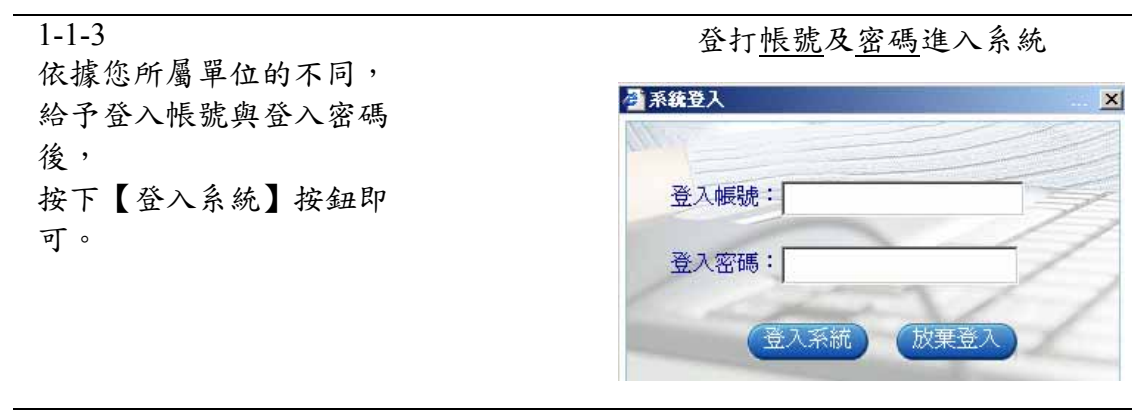

註解 一、 承辦人員請熟記個人的登入帳號、密碼。

二、若按下【放棄登入】按鈕會關閉此登入視窗,此時若要再重新登入,請再次點選【登入系統】按鈕,即可。

1-1-4 登入後的主要操作畫面。

左邊區塊

標示出【登入的承辦人員 <u>名稱+職稱</u>】與【功能區】;

中間區塊是【個人行事
曆】。

右邊區塊為【公佈最新消 息區】

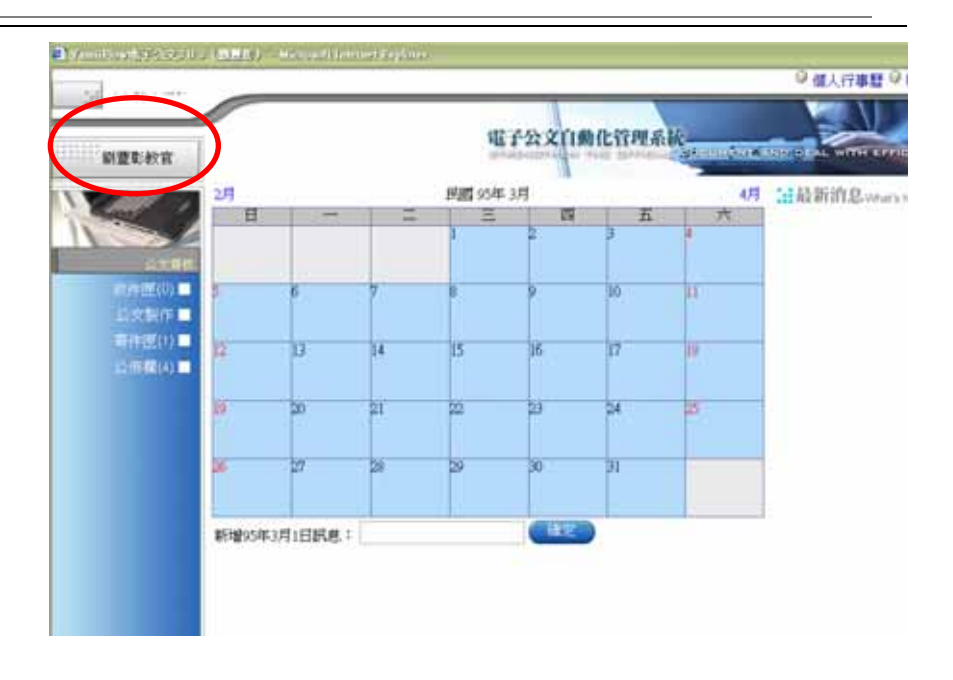

註解 系統首次登入時可能需要等待一段時間,原因為須本機端初始化元件。 注意:使用公文系統前之安裝與設定必須先完成。

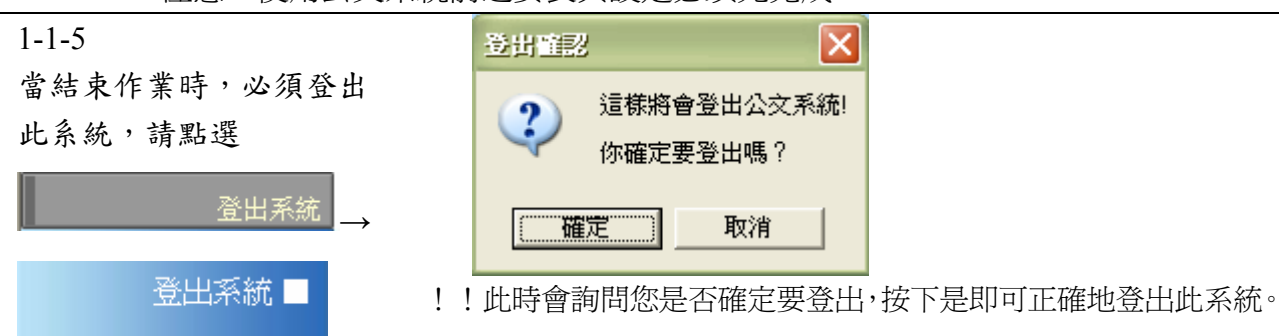

### 1-2 線上稽催

1-2-1 🥙 楷催公文 (共有1 件催收公文) -- 網頁對話 「線上稽催」於使用者登 有1件催收公文 入系統,自動顯示跳出警 創稿文號收發文號 限結日期 來文單位 主旨 承辦單位 示視窗。 鑑於詐騙手法層出不 2006/1/10 09501001300950001080 館,請各級加強防詐騙 相關宣導,以維護師生 下午 軍訓室 教育部 12:00:00 若系統登入後,查詢「線 權益,請 查照。 上稽催」資訊如下: 關閉視窗 點選左列功能列 【其他】→【最新消息】

第二部分 公文製作

### 2-1 公文製作

2-1-1

登入公文製作系統: 按下功能區中的【公文製 作】後,右側出現所有可 供使用的公文製作,其中 可為製作格式的計有各類 發文用文稿【函、書函、 公告、令、開會通知單】 與【簽】(自創簽)。

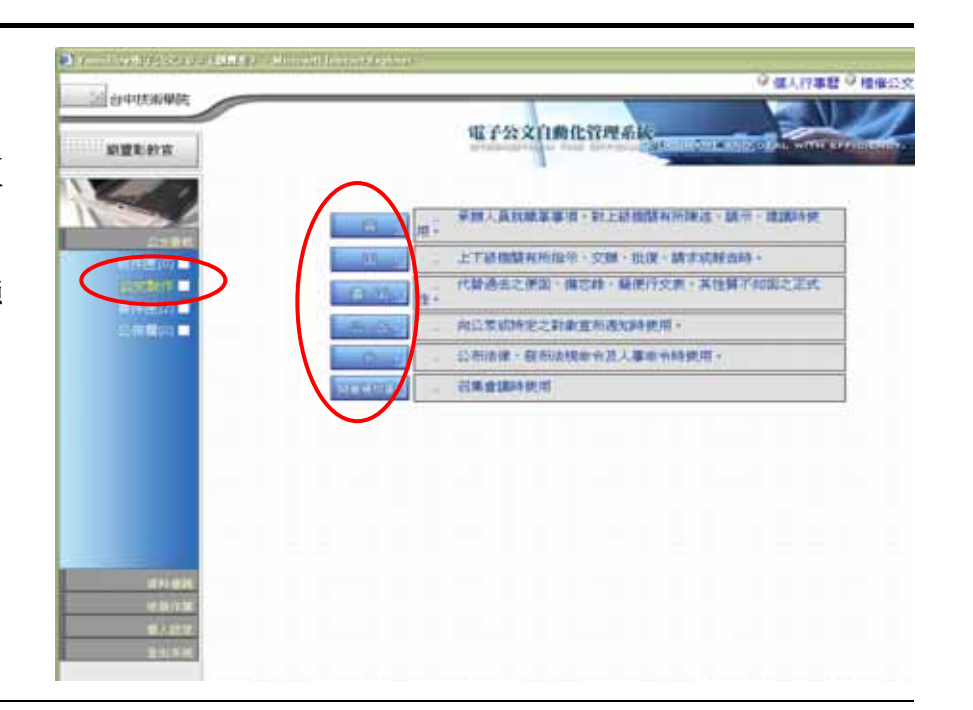

### 2-1-2

- (1) 選取發文機關全銜
   (2)「正本」:可利用「輸入關鍵字」後,點選
   輸入關鍵字」後,點選
   輸入關鍵字,尋找正
   確全銜之機關單位名
- 稱。 (3)「副本」:可直接點選 點選 輸入關鍵字 按 鈕,尋找內部單位
- (4)可拉動右側之捲軸往 下可見到其他欄位

| A B     |                                                                                                    | (1)    |
|---------|----------------------------------------------------------------------------------------------------|--------|
|         | 交易加利 以杨代菊 四 日本時間 直接科技大學                                                                                                    | 8      |
|         | E# NEHP                                                                                                    | _      |
| Strift. | 建制 普通件 🔄 創稿 單刻定 经拨款                                                                                                    |        |
| 100     | 就交交號 更交者 和正一副本單位                                                                                                    |        |
| 5       | <b>但文字號</b> 中語                                                                                                    | Let .  |
| 电子附件    | 201 I                                                                                                    |        |
| 12      |                                                                                                    |        |
| 2       | 自北市 [WTMW/2] MART                                                                                                    |        |
| 1000    |                                                                                                    |        |
| 100 C   | ALBERT PRAT                                                                                                    | 11     |
| 1.2     | B+10 8250                                                                                                    |        |
| 110     | TR BHOW                                                                                                    |        |
|         | Participa St.                                                                                                    | -      |
|         |                                                                                                    |        |
|         | 1000                                                                                                    |        |
|         |                                                                                                    |        |
|         |                                                                                                    |        |
|         | 2002                                                                                                    |        |
|         | All the                                                                                                    | -      |
|         |                                                                                                    |        |
|         |                                                                                                    | 21     |
|         | 100 A 100 A | PR.    |
|         | ADVANTAGE - AVAILABLE -                                                                                                    | Left - |

註解: 有箭頭符號的欄位為選取式,如速別等。 其他無箭頭之欄位為一般式,須自行鍵入資料。

註解: **輸入關鍵字** 欄位前輸入機關單位的關鍵字後,點選按鈕,即可出現根據關鍵字搜 尋到的所有機關。

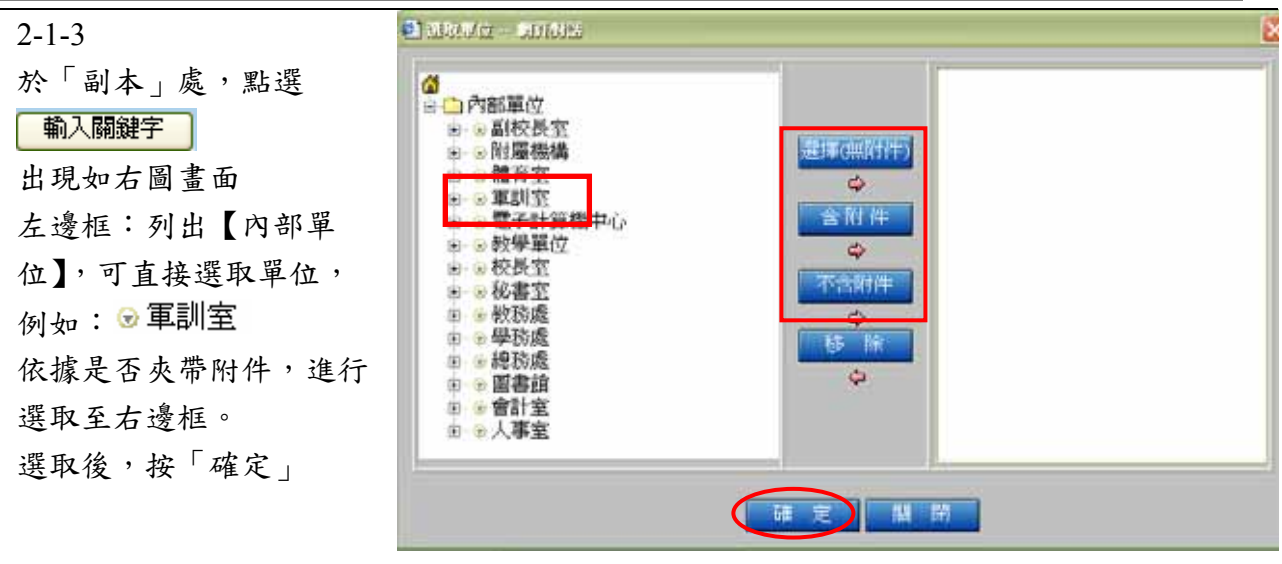

註解: 依據研考會制定,發送公文之"正本"機關必含附件,而副本機關可以依需要選擇是否含附件 選擇(無附件) 若本文無附件,請點此選擇按鈕 含附件 若本文含附件,副本機關須收到附件,請點選此按鈕

<sup>不含附件</sup> 若本文含附件,副本機關無須收到附件,請點選此按鈕

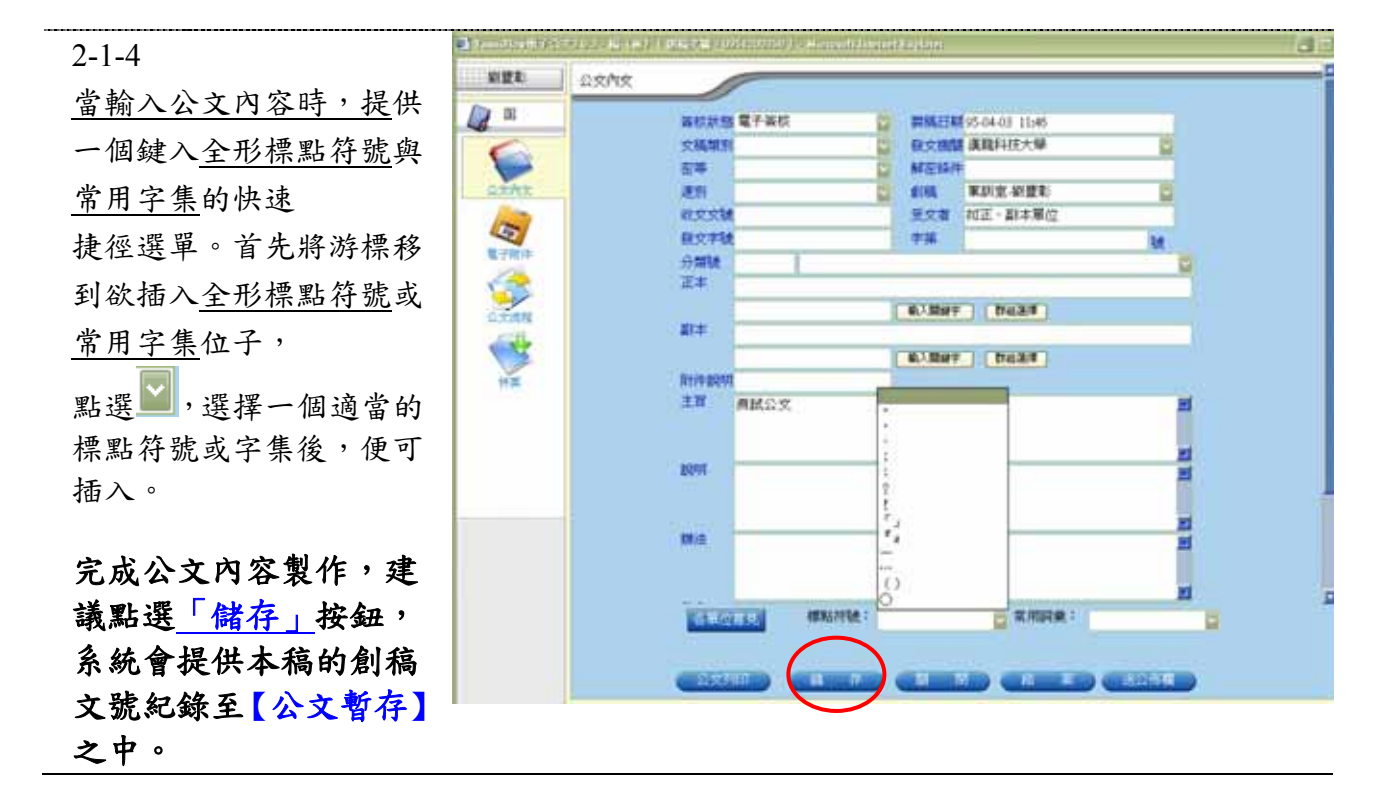

## 2-2 公文暫存

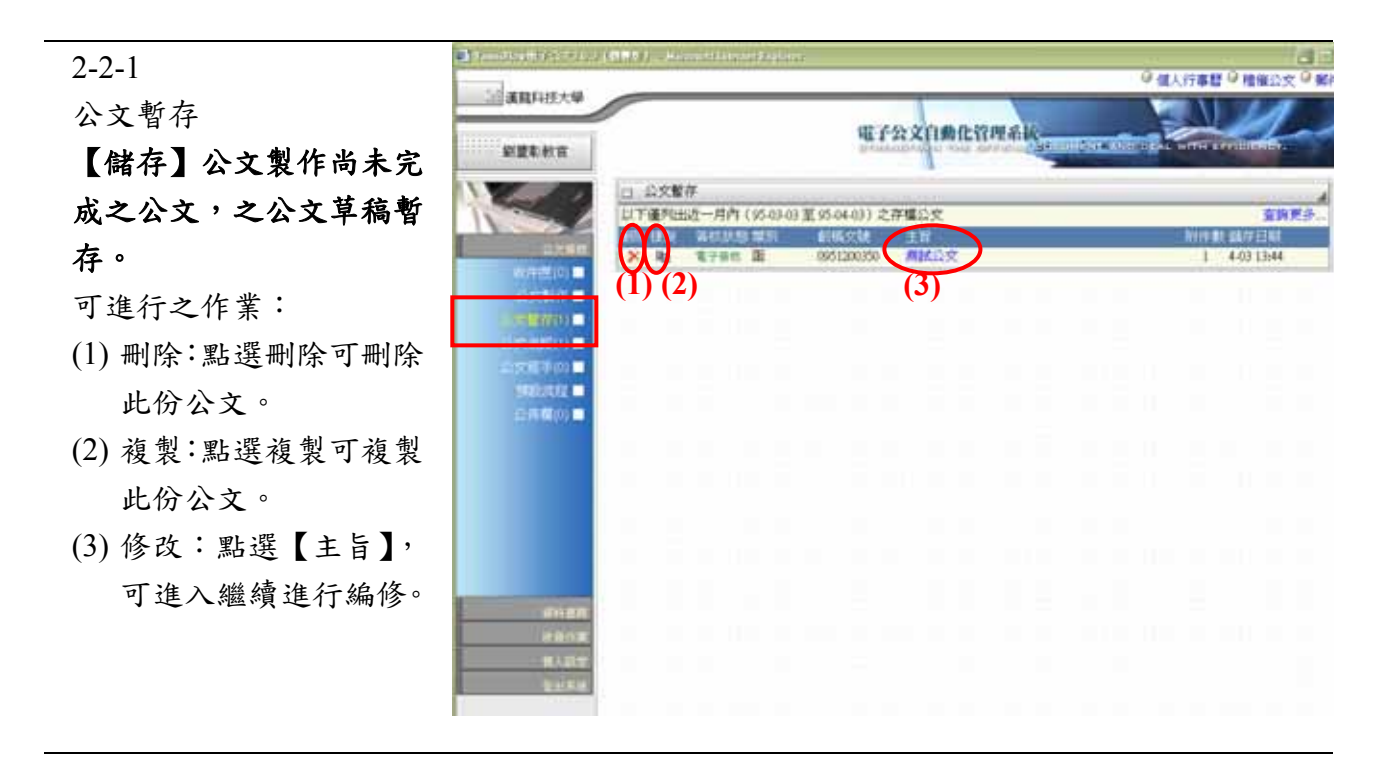

## 2-3 夾帶電子附件

| 2-3-1                      |          | re ( ( ) ( ) ( ) ( ) ( ) ( ) ( ) ( ) ( )                                                    |                    |
|----------------------------|----------|---------------------------------------------------------------------------------------------|--------------------|
| 填妥公文內容,若有附件                |          |                                                                                             |                    |
| 檔案,請點選「電子附件」               | <b>S</b> | 编集末述 (NPA)                                                                                  | (http://www.second |
| 點選 瀏覽 加入附件檔                | R TRIP   | Mid ada                                                                                     |                    |
| 案;務必填入【附件名稱】、              | 🥩 (##)   | (W#2)                                                                                       |                    |
| 【附件説明】的內容。(如:              |          | 「「CDocenneth and Setting/Netconss/東西電子公文規則 Acc<br>※確認実務控制正式手先(中文字10字)・確認期小別500<br>時期 電子公文規則 | (#ML               |
| 附件名稱、附件說明                  | 8192     | ※「計件名標」の以至文及數字稿記書<br>期前 電子公文機関                                                              |                    |
| 加入附件檔案                     | -        | anne anne - Danne -                                                                         |                    |
| (1)點選 <mark>瀏覽</mark> 選擇附件 |          |                                                                                             |                    |
| 檔名                         |          |                                                                                             |                    |
| (2)以此類推,加入「檔案              |          |                                                                                             |                    |
| 一」、「檔案二」                   |          |                                                                                             |                    |
| (3)完成後,建議點選「儲              | 1.檔案名稱奇  | A:請控制在20字元內()                                                                               | 中文字 10 字)          |
| 存」「儲存」                     | 2.系統欄位之  | 附件名稱、附件說明                                                                                   | <b>j</b>           |
|                            | 請勿以英文專   | 数字為起始,請控制在20:                                                                               | 字元內(中文字 10 字)      |

建議:檔案大小請小於 500K, 頁數小於 10 頁。

6

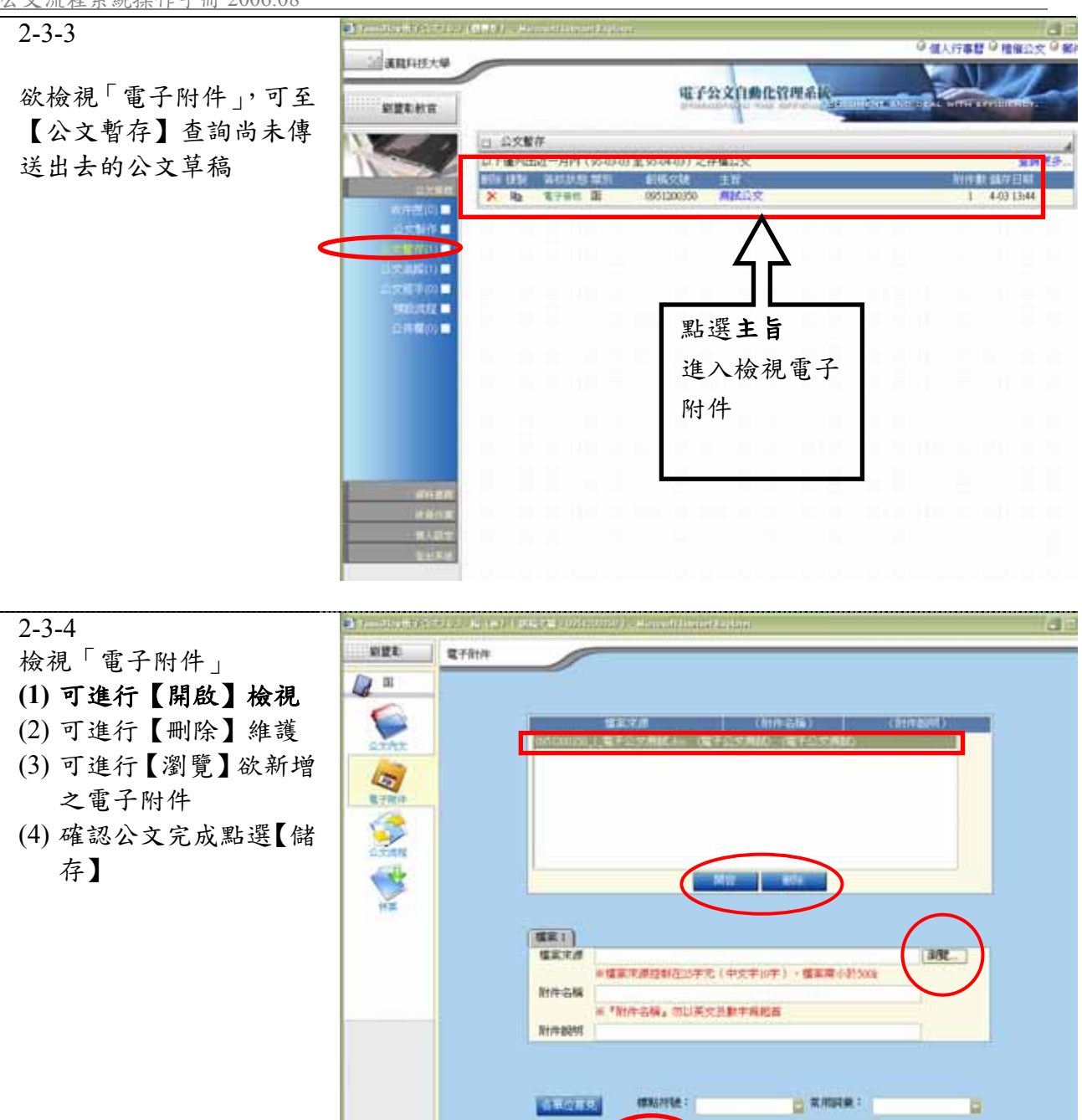

## 2-4 列印公文 (紙本公文傳遞)

2-4-1 輸入公文內容完成後,

(1) 點選【儲存】(如:

存

晑

儲

示)

(2) 當資料皆鍵入正確 並儲存後,請點選 【公文列印】,進行 列印紙本公文

| 12年 ①文作     | ×                                                                                                    |                |                                 |                                       |
|-------------|----------------------------------------------------------------------------------------------------|----------------|---------------------------------|---------------------------------------|
| DE .        | 医核抗感 電子装枝                                                                                                    | () =           | MET#E95-04-08 15:57             |                                       |
| 6           | 文稿如用                                                                                                    | 11 R.          | 文機關 演戰科技大學                      | 8                                     |
|             | 百年                                                                                                    | 10 AE          | 在條件                             |                                       |
| 23.43       | 建制                                                                                                    | S. 40          | 4 軍以定-必要率                       |                                       |
|             | 财产之后                                                                                                    |                | 文書 和正・副本庫位                      |                                       |
| 42          | 很文字號                                                                                                    | 1.4            | 36                              | N.                                    |
| 1.子附件       | 分期缺                                                                                                    |                |                                 | 1 1 1 1 1 1 1 1 1 1 1 1 1 1 1 1 1 1 1 |
|             | 正率 當林縣政府非                                                                                                    | 1(2)周          | in the second second            |                                       |
| Tan         |                                                                                                    | 67             | NAT DAT                         |                                       |
| CH.         | 第二本 単則室 (不会                                                                                                    | (前件)           |                                 |                                       |
| 1           |                                                                                                    |                | Ref. Dates                      |                                       |
| 11 <b>2</b> | 81/489/4                                                                                                    |                | 子公文商訊(0951200350_1_電子<br>得費子標案) | ·公交商訊(4ac)+共                          |
|             | TOMM ME                                                                                                    | 1 August 1 Aug | 10 10, 1 10 10 1                | =                                     |
|             |                                                                                                    |                |                                 | 1 1 1 1 1 1 1 1 1 1 1 1 1 1 1 1 1 1 1 |
|             | 0.000                                                                                                    |                |                                 | 22                                    |
|             | 制作 一・公文用                                                                                                    | 就具役局。          |                                 | <b>H</b>                              |
|             | 二 - 脱明 -                                                                                                    |                |                                 |                                       |
|             | in a second second second second second second second second second second second second second second second s                                                                                                    |                |                                 | 21                                    |
|             | (1)/法                                                                                                    |                |                                 | 2                                     |
|             |                                                                                                    |                |                                 |                                       |
|             | and the second second se |                | and the second second second    | H.                                    |
|             | 有单位服务                                                                                                    | BRANE ARE -    | R HOLM :                        |                                       |
|             | $\bigcap$                                                                                                    | $\frown$       |                                 |                                       |

2-4-3

此份函稿的資料會轉為 Word 文件,以標準的公文 函稿格式呈現,如右圖。 注意:在此,Word 僅作為 列印預視用,所以在 Word 中所修改的資料並不會對 應回來源處,亦不會存入 資料庫。

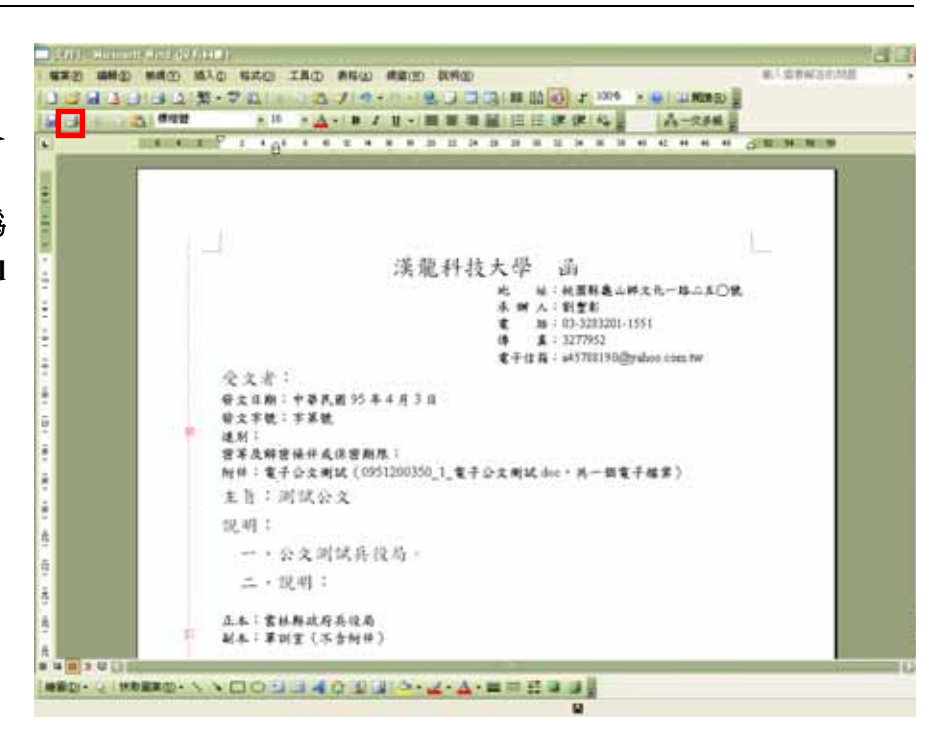

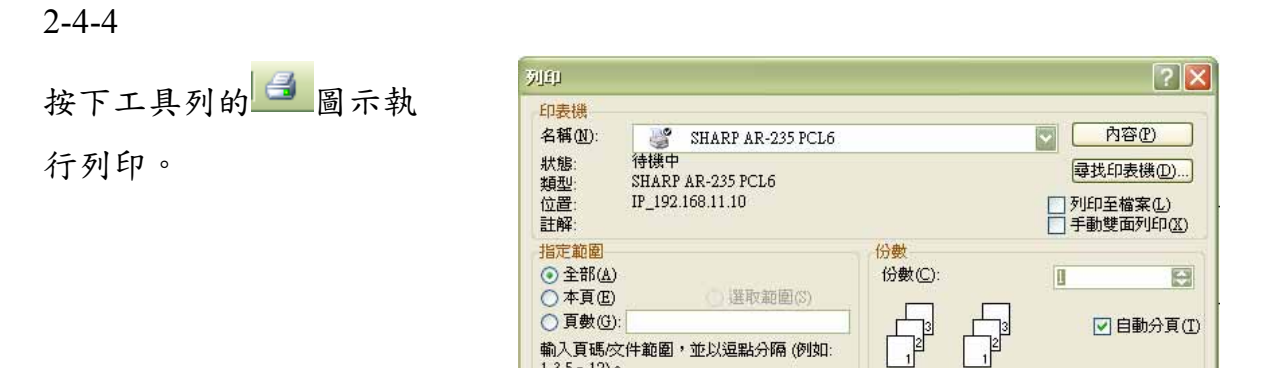

# 第三部分 公文流程

# 3-1 外來公文簽收(收文)(承辦簽收)

| 3-1-1        | a second and a second as |                    | Harring and Joy                         |                                                                         |                   |               |              |
|--------------|--------------------------|--------------------|-----------------------------------------|-------------------------------------------------------------------------|-------------------|---------------|--------------|
| 按下功能區中的【收件匣】 | STREET H                 | Calif. 97 - antina |                                         |                                                                         |                   | ◎ 個人行用        | 12 9 推進公文 9  |
| 後,右側區域顯示尚未簽  | annov                    |                    |                                         | 电子公文自動化行                                                                | 7 <b>19</b> .8.16 |               | 1            |
| 收之公文(外來文)。承辦 | 經豐和秋官                    |                    |                                         | Berrowing on a                                                          | intel 035 million | AND DEAL HITS |              |
|              | A Sec of                 | 口。公文等权             | 收件夹<br>ASI/II Materia                   |                                                                         |                   |               |              |
| 人員可先點選 主旨 連  |                          |                    | (11) (12) (12) (12) (12) (12) (12) (12) | 14日 - 50-04日 - 17616<br>24日<br>201080 日日1111年1月日日<br>201080 日日1111年1月日日 | 不用。國家總加           | 文書編總收發        | 4-0) 14:57 👘 |
| 結,進行內文預覽,確認  |                          |                    |                                         |                                                                         |                   |               |              |
| 是否為承辦公文。     |                          |                    |                                         |                                                                         |                   |               |              |
|              | 会務構の■                    |                    |                                         |                                                                         |                   |               |              |
|              |                          |                    |                                         |                                                                         |                   |               |              |
|              |                          |                    |                                         |                                                                         |                   |               |              |
|              |                          |                    |                                         |                                                                         |                   |               |              |
|              | -                        |                    |                                         |                                                                         |                   |               |              |
|              | enoz                     |                    |                                         |                                                                         |                   |               |              |
|              | RADE LAND                |                    |                                         |                                                                         |                   |               |              |
|              |                          |                    |                                         |                                                                         |                   |               |              |

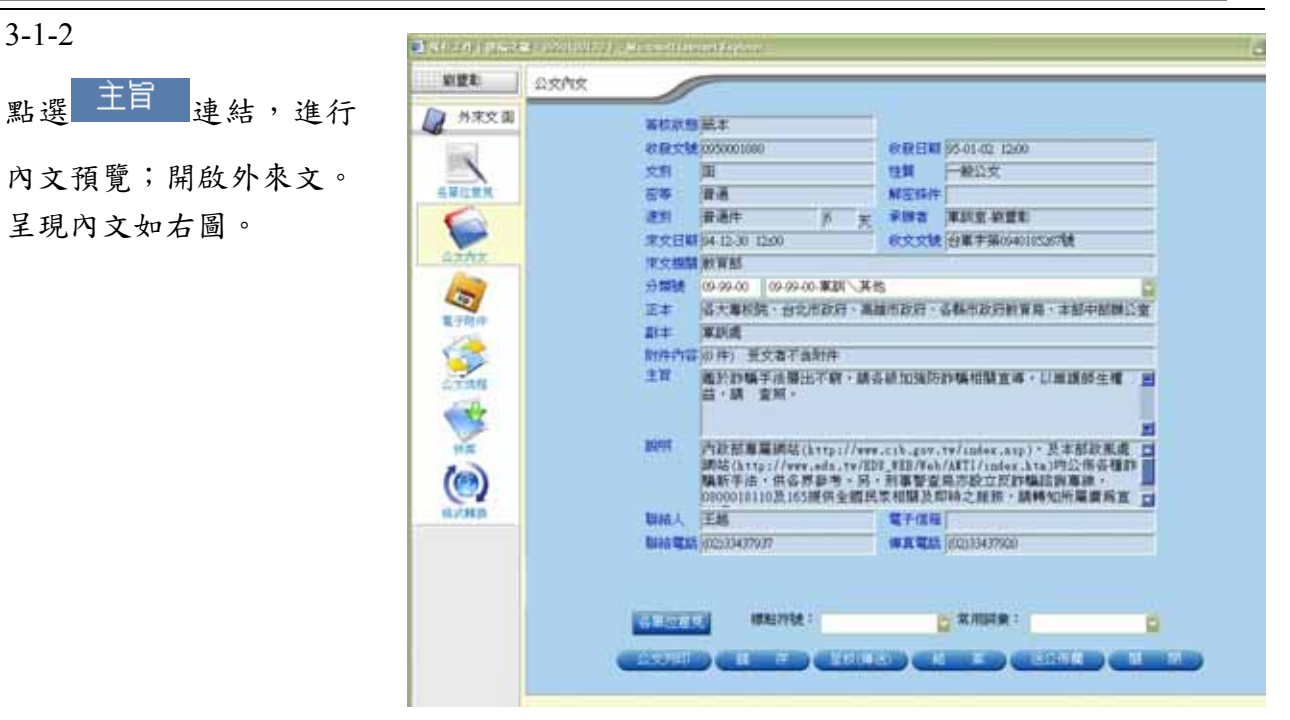

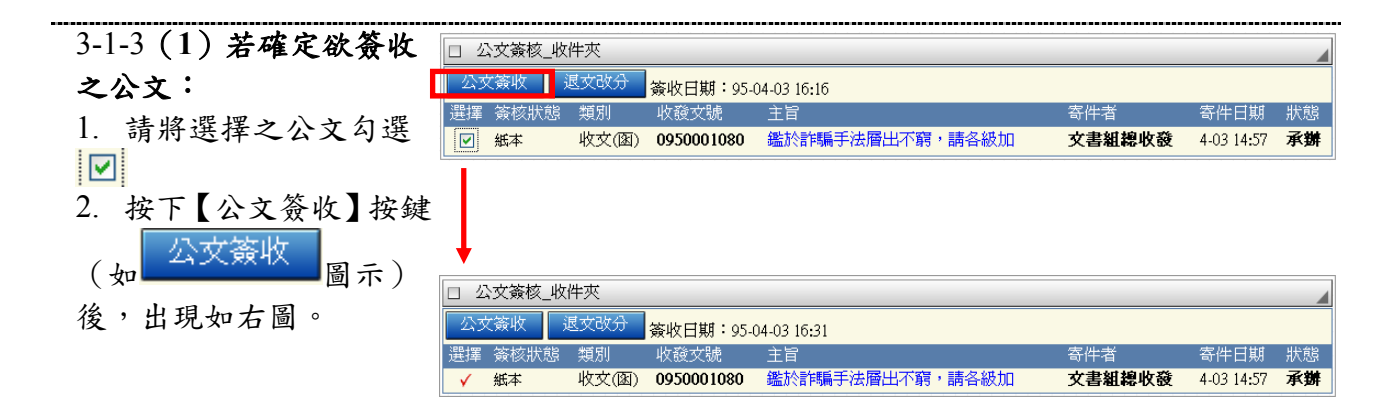

| 3-1-3 (2) 若確定欲退文        | □ 2 | 公文簽核_收  | 件夾    |            |                 |        |            |    |
|-------------------------|-----|---------|-------|------------|-----------------|--------|------------|----|
| 改分之公文:                  | 公카  | な簽收 🦷 🤅 | 國文改分  | 簽收日期:95-1  | 04-03 16:35     |        |            |    |
| 生物思想カハナ白思               | 選擇  | 簽核狀態    | 類別    | 收發文號       | 主旨              | 寄件者    | 寄件日期       | 狀態 |
| <b></b> <i><b> </b></i> |     | 紙本      | 收文(函) | 0950001080 | 鑑於詐騙手法層出不窮,請各級加 | 文書組總收發 | 4-03 16:35 | 承辦 |
|                         |     |         |       |            |                 |        |            | ]  |
| 按下【退文改分】按鍵(如            |     |         |       |            |                 |        |            |    |
|                         |     |         |       |            |                 |        |            |    |

# 3-2 公文流程傳遞(收文)(承辨)

3-2-1 -公文流程 承上步驟,若為承辦人處理承 月 外末文祖 辦外來文 -POOL - STEPS 1. 設定【公文流程】點選「公 文流程 | 2. 選擇簽核名單 (可使用預設 2 (間) 手製茶秋音 (間) 手制等秋音 (間) 単利等秋音 (間) 単宏変投具 流程,<u>3-7 預設流程</u>) 筆刻堂 校長室 Sec. 3. 傳送目的【串簽】 再點選【加簽】...以此類推。 完成流程設定,點選【呈核(傳 送)】按鈕。 系統將會依照您建立之流程 □ 末川時東: 關卡進行傳送。

## 3-3 公文流程傳遞(收發文)(承辨)

3-3-1

收文簽收後,進行公文承 辦。

收件匣公文流程傳遞作 業:(公文類別:全部)若 狀態為『串簽』或『並簽』 進行公文簽核作業。

 進行公文確認簽收。如 右圖。

| Productive states (C | 1997) - Adresid | allanya ya ƙasar | 111                                                                                                    |           |                 |        |       | 940           | (行事    | 11 <sup>(2</sup> 16 (6) | )<br>ترکی ا |
|----------------------|-----------------|------------------|----------------------------------------------------------------------------------------------------|-----------|-----------------|--------|-------|---------------|--------|-------------------------|-------------|
| E BERNE              |                 |                  | 1                                                                                                    | u f 233   | (Imit ii        | mak,   | Hear. | Nor of A      | IN THE | 4                       | Ļ           |
| North Contraction    | 0 6380.         | 收件夹              | H-                                                                                                    |           |                 |        |       | _             |        |                         |             |
|                      |                 | 教文(国)            | 数枚日期:95 0050001000 0050001000 005000 005000 005000 005000 00500 005000 005000 005000 005000 00500 00500 00500 0050 00500 0050 00500 0050 00500 0050 005 005 0 | 04-03 175 | n<br>Afrikanska | w-Meen | 1     | - 高行者<br>文書組持 | a R    | 4-03 16:33              |             |
| 10000                | V               |                  |                                                                                                    |           |                 |        |       |               |        |                         |             |
|                      |                 |                  |                                                                                                    |           |                 |        |       |               |        |                         |             |
|                      |                 |                  |                                                                                                    |           |                 |        |       |               |        |                         |             |
|                      |                 |                  |                                                                                                    |           |                 |        |       |               |        |                         |             |
|                      |                 |                  |                                                                                                    |           |                 |        |       |               |        |                         |             |
|                      |                 |                  |                                                                                                    |           |                 |        |       |               |        |                         |             |
| ENER.                |                 |                  |                                                                                                    |           |                 |        |       |               |        |                         |             |
| RAGE<br>TALE         |                 |                  |                                                                                                    |           |                 |        |       |               |        |                         |             |
| Quint.               |                 |                  |                                                                                                    |           |                 |        |       |               |        |                         |             |

#### 3-3-2

- 線上檢視【公文內 容】、【電子附件】
- 進行公文簽核意見撰 寫。
- 進行『呈核傳送』或『退 文』。

**註**:儲存按鈕可暫存簽核 意見。

註:流程中『退文』,選擇 退回上一關或原承辦人。

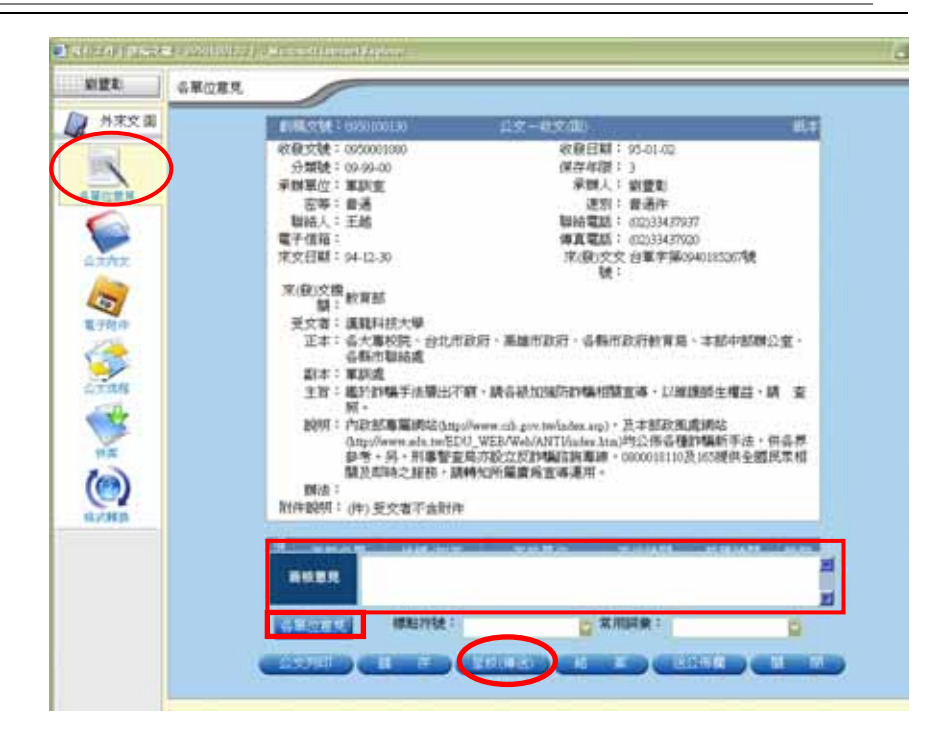

# 3-4公文流程傳遞(發文)(承辨)

| 公文                          | 創業を        | <u> <u>京</u>大大文</u> | 6                       | -             |                                       |
|-----------------------------|------------|---------------------|-------------------------|---------------|---------------------------------------|
| 完成一份公文,並已                   | <b>A B</b> | 調整                  | 新聞 電子装枝                 | -             | 95-04-03 15:57                        |
|                             | 6          | 5.64                | 98.94                   | ■ R文相信        | 講職科技大學 🔛                              |
| 字取得創稿文號。                    | antes      | 35                  |                         | E EIR         | · · · · · · · · · · · · · · · · · · · |
| 「! 芋 雪 <b>雪 子 答 校</b> , 答 校 | 100        | 2.5                 | stat.                   | 東京市           | 和正、副本屬位                               |
|                             | 42         | 観文                  | 78£                     | 中語            | M                                     |
| 選電子簽核)                      | 14         | 分類                  | PHENDADE                |               | 2                                     |
|                             | 1 See 1    |                     | BP TT BERK ALL PC DE AL | 67.50 at 1    | (NUER)                                |
|                             | and the    | の製油                 | <b>联队室</b> (不含射件)       | Para attended | and Salamananan                       |
|                             | 1          |                     |                         | A. Bar        | THE PARTY IN THE PARTY NEW YORK       |
|                             | 竹栗         | Reit                | EQM1                    |               | F權案)                                  |
|                             |            | 1.0                 | AWDX                    |               | 1                                     |
|                             |            | 2011                |                         | ŧ.:           |                                       |
|                             |            |                     |                         |               | 10                                    |
|                             |            | 朝法                  |                         |               | 2                                     |
|                             |            |                     |                         |               |                                       |
|                             |            | 10                  | -GAL S                  |               | 日本市時業に                                |

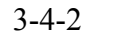

- (1) 設定【公文流程】點選 「公文流程」
- (2) 選擇簽核名單(可使用 預設流程,<u>3-7 預設流程</u>)
  (3) 傳送目的 再點選【加簽】...以此類 推。

完成流程設定,點選【呈 核(傳送)】按鈕。 系統將會依照您建立之流 程關卡進行傳送。

|      | 2文成程 |                          |                   |                 |                                                                                                    |
|------|------|--------------------------|-------------------|-----------------|----------------------------------------------------------------------------------------------------|
| 外东文道 |      |                          |                   |                 |                                                                                                    |
| ing] |      | CONTRACT NO. 1812        | 191               | ETHICAL I       |                                                                                                    |
|      |      | 网络彩星                     | 6                 | 1100 PX 0       |                                                                                                    |
|      |      | महाबाह 🛛 बाध्य 🖉 बाह्य   | 1911/F            |                 |                                                                                                    |
|      |      | 10                       | * * * 1           | LEIDE .         |                                                                                                    |
| 200  |      | <u>武程 著校前</u> 第          | 再に第位              | 101 1020 1      | 101101                                                                                                    |
| 2    |      | (1編) 李短分数百<br>(2編) 李利時教官 | 第20至<br>第20至      | *** *           |                                                                                                    |
| -    |      | (34) ALSOA               | erna.             | ** *            |                                                                                                    |
| 2    |      |                          |                   |                 |                                                                                                    |
|      |      |                          |                   |                 | 1.1                                                                                                    |
| 2    |      |                          |                   |                 |                                                                                                    |
|      |      |                          |                   |                 |                                                                                                    |
| 9    |      |                          |                   |                 |                                                                                                    |
|      |      |                          |                   |                 |                                                                                                    |
|      |      |                          |                   |                 |                                                                                                    |
|      |      |                          |                   |                 |                                                                                                    |
|      |      | antitie:                 |                   | ALC: NO.        | 0                                                                                                    |
|      |      |                          | DIVERSION OF LOSS | CHINA OF COLUMN | AND A DESCRIPTION OF A DESCRIPTION OF A |

### 3-5 公文追蹤

公文追蹤 追蹤承辦人尚未結案的公 文 點選可查詢公文承辦與簽 核狀況

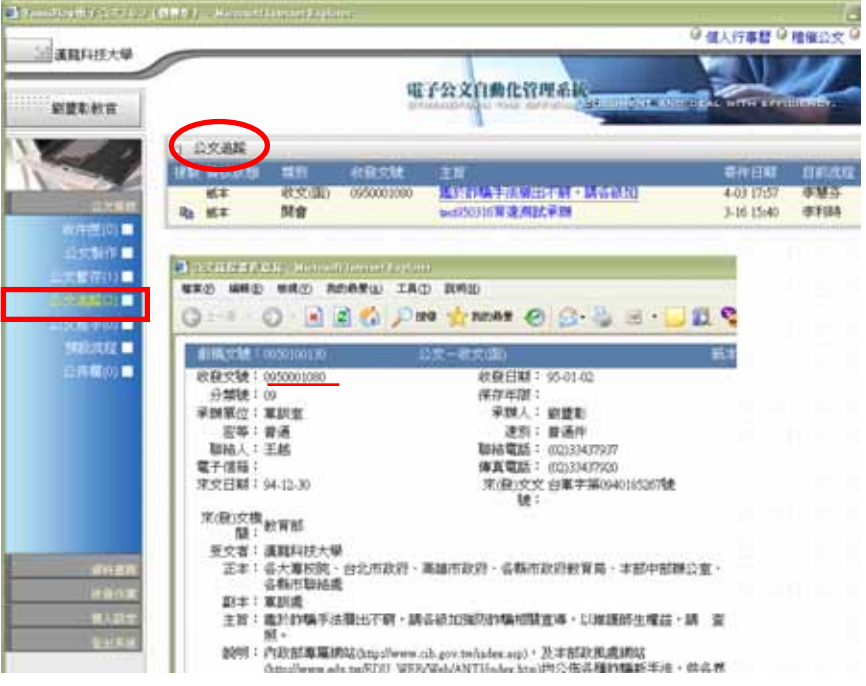

## 3-6 公文經手

公文經手 可查詢曾經辦理過的公文 及會簽項目 列出未結案及結案後十四天項 目

若以完成結案,於結案註記顯示

✓ 。

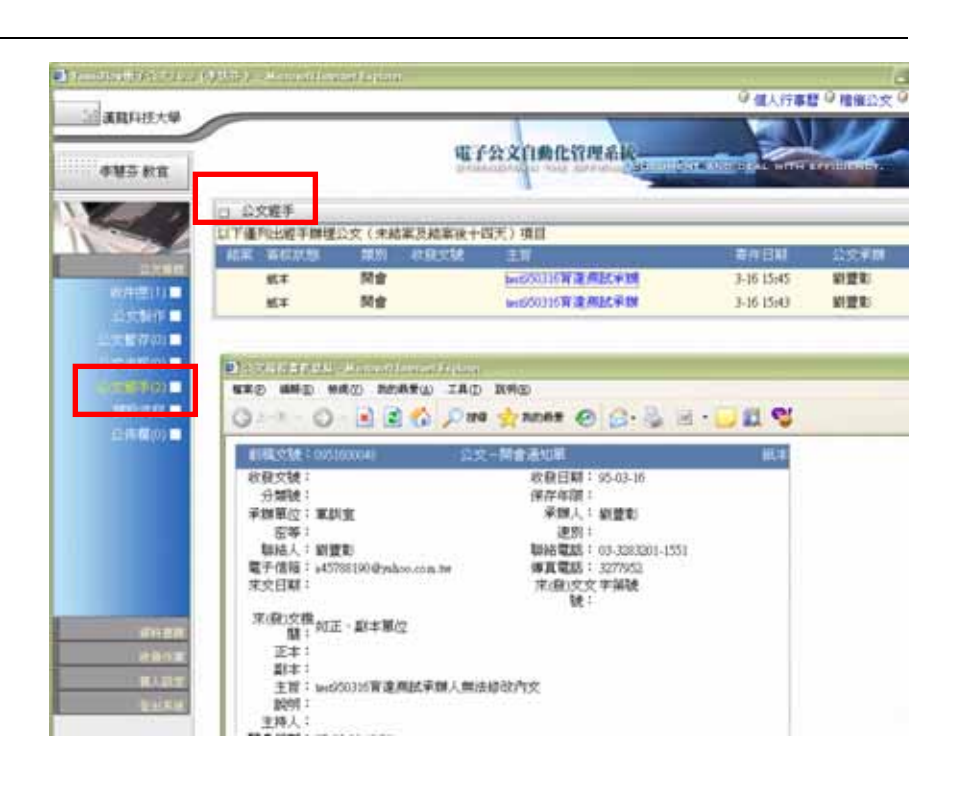

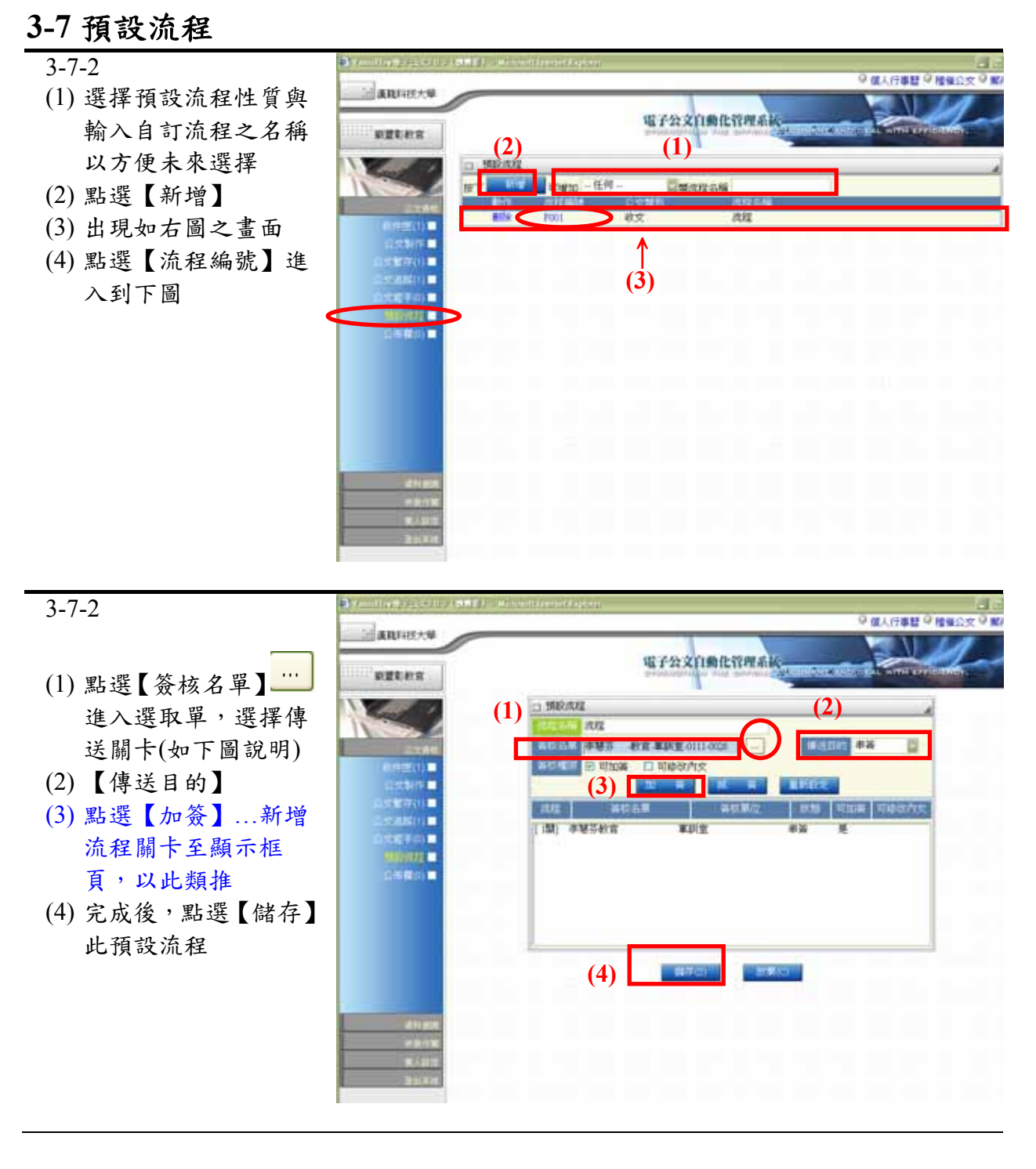

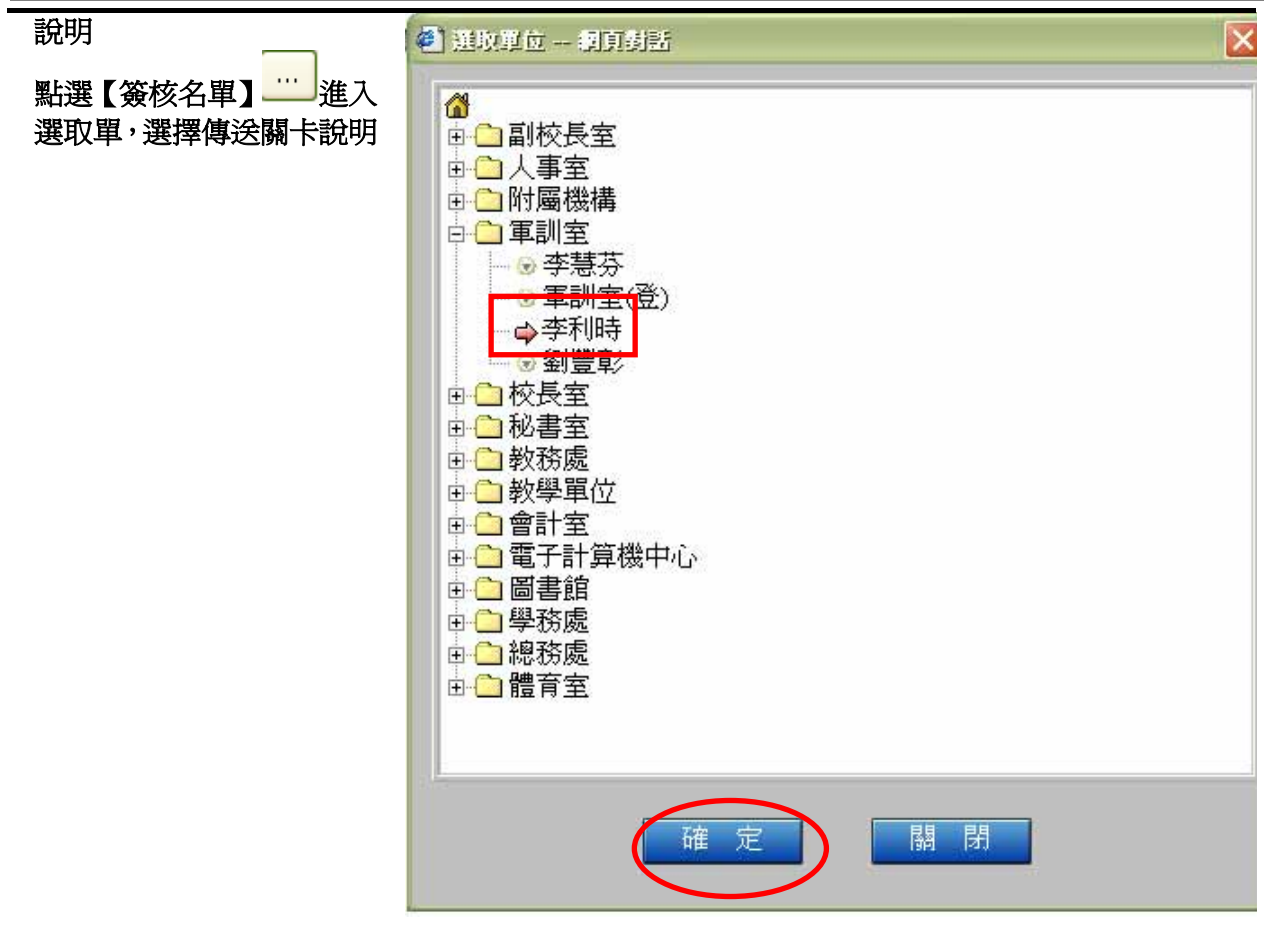

## 3-8 簽核意見登打與列印

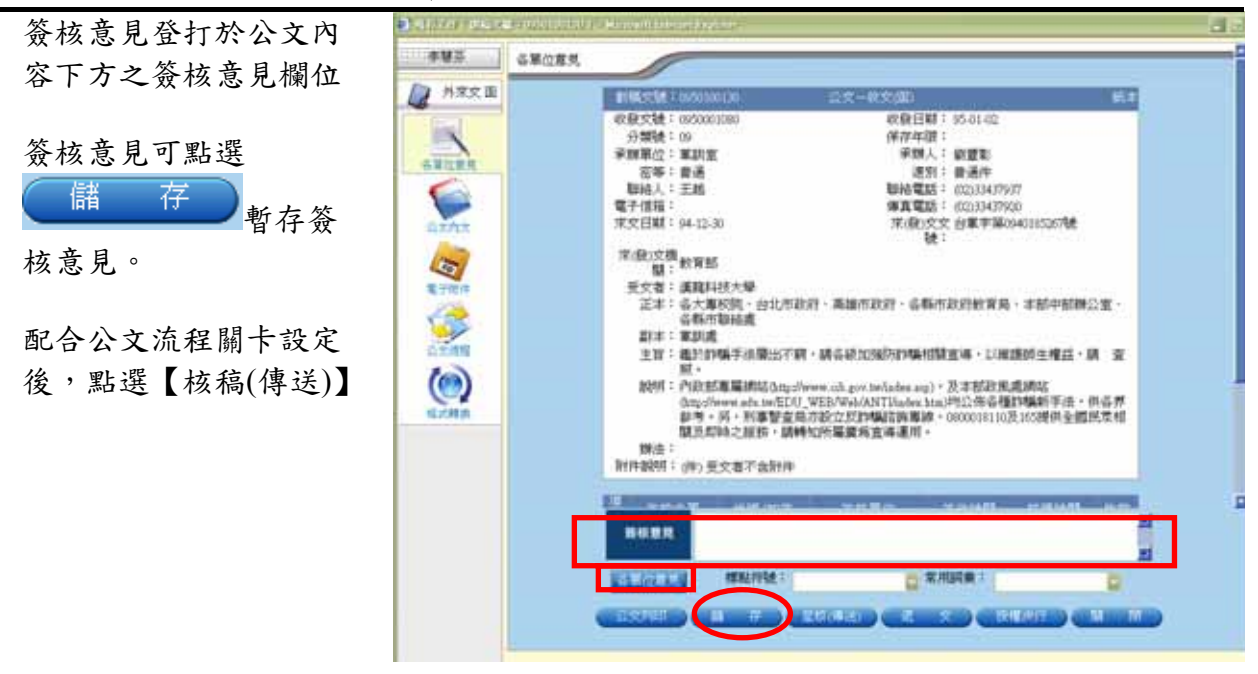

公文流程系統操作手册 2006.08

| 若需列印公文意見,點選                                                | And State ( Mary 1997) | Hingkow,       |                |                                                                                                    |      | <br>30 |
|------------------------------------------------------------|------------------------|----------------|----------------|----------------------------------------------------------------------------------------------------|------|--------|
| 名高列印公又忘死, 高送<br>【各單位意見】按鍵, 如<br>上圖<br>功能列:<br>檔案(F)→ 列印(P) |                        |                |                | 77<br>70<br>840183357版<br>1・本部中部時に<br>158時生産主・調<br>258時生産主・調<br>258時生産主・調<br>258時生産の、何<br>2588時生産の、何 | E =  |        |
|                                                            | 2 #EGE (10             | 1 <b>16</b> 80 | <b>WR1012</b>  | 12164152                                                                                             | 2.13 |        |
|                                                            | 1 交易組織収録               | 總務處文書編         |                | 95-04-03 16:35                                                                                       | 教文   |        |
|                                                            | 2 創建制約官                | REE            | 95-04-03 17:21 | 95-04-03 17:57                                                                                       | 采制   |        |
|                                                            | 3 李慧芬教育                | 軍以宜            |                |                                                                                                    | 带装   |        |
|                                                            | 4 年期時秋宵                | 軍時度            |                |                                                                                                    | 単英   |        |
|                                                            | 5 周空室校長                | 校長室            |                |                                                                                                    | 事装   |        |

# 3-9 主管授權決行作業:簽核意見登打與授權決行

| 3-9-1       | 10 100 (10 p = 4 + 1 + 10 p | (may) submerial | minteren           |                |            |            |     |
|-------------|-----------------------------|-----------------|--------------------|----------------|------------|------------|-----|
| 5 7 1       | and an and a set            |                 |                    |                | 學個人行動      | 12日 - 12日の | 这の劇 |
|             | AR(1827.9                   |                 |                    |                |            |            | 1   |
| 主管於收件匣,進入公文 | THE REPORT                  |                 | 12                 | 子公文自動化管理系統     | Manual and | -          |     |
|             | ALL ROOM                    |                 |                    |                |            |            |     |
| 内谷檢祝・       | And the                     | 口 公文資程_取得       | *共                 |                |            |            | - 4 |
|             | Con C                       | 2767 8          | 新校日期195-04         | -04 18:50      |            |            |     |
|             | CITAR.                      | 建罐 新行政制         | ME CREW            | 11             |            | 前行已期       | 0.0 |
|             | ((###E()))                  | L) 84           | erscale) orsection | RESIDENCE MICH | 0101       | 4104 31045 | -   |
|             | 1153 P                      |                 |                    |                |            |            |     |
|             |                             |                 |                    |                |            |            |     |
|             | 0.0007-010                  |                 |                    |                |            |            |     |
|             | 362/072                     |                 |                    |                |            |            |     |
|             | 25 <b>6</b> 0) 🖬            |                 |                    |                |            |            |     |
|             |                             |                 |                    |                |            |            |     |
|             |                             |                 |                    |                |            |            |     |
|             |                             |                 |                    |                |            |            |     |
|             |                             |                 |                    |                |            |            |     |
|             |                             |                 |                    |                |            |            |     |
|             | 1                           |                 |                    |                |            |            |     |
|             | 411828                      |                 |                    |                |            |            |     |
|             | 1000                        |                 |                    |                |            |            |     |
|             | 2011                        |                 |                    |                |            |            |     |
|             | 211.436                     |                 |                    |                |            |            |     |
|             |                             |                 |                    |                |            |            |     |

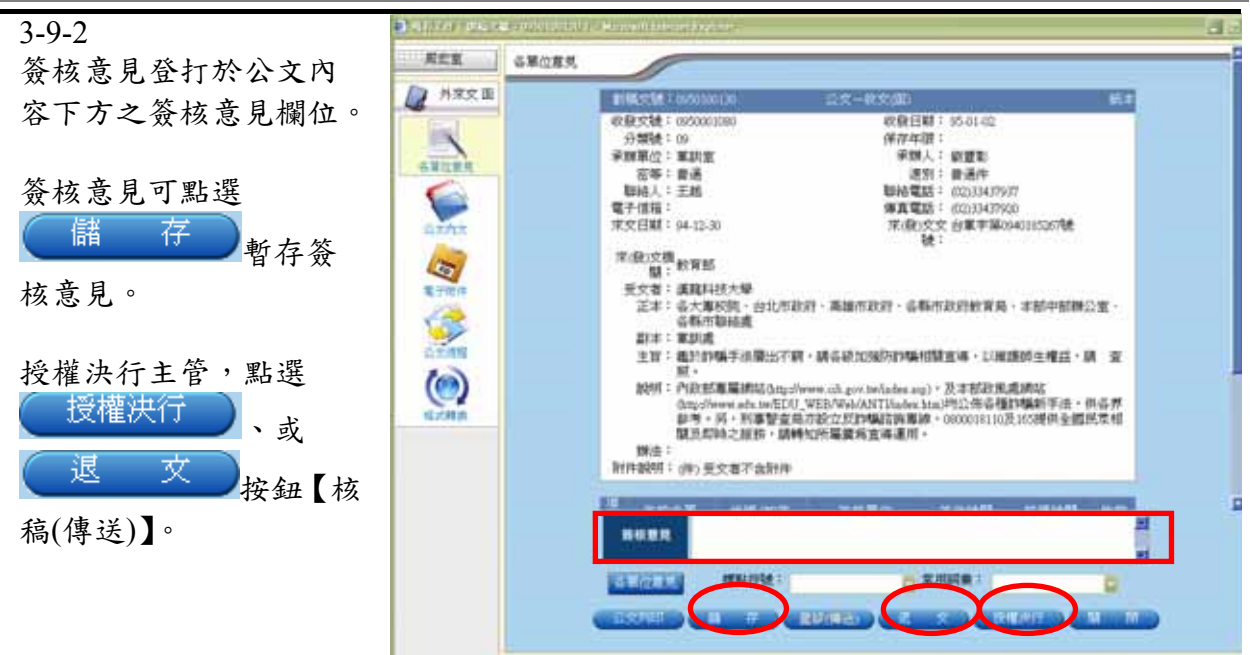

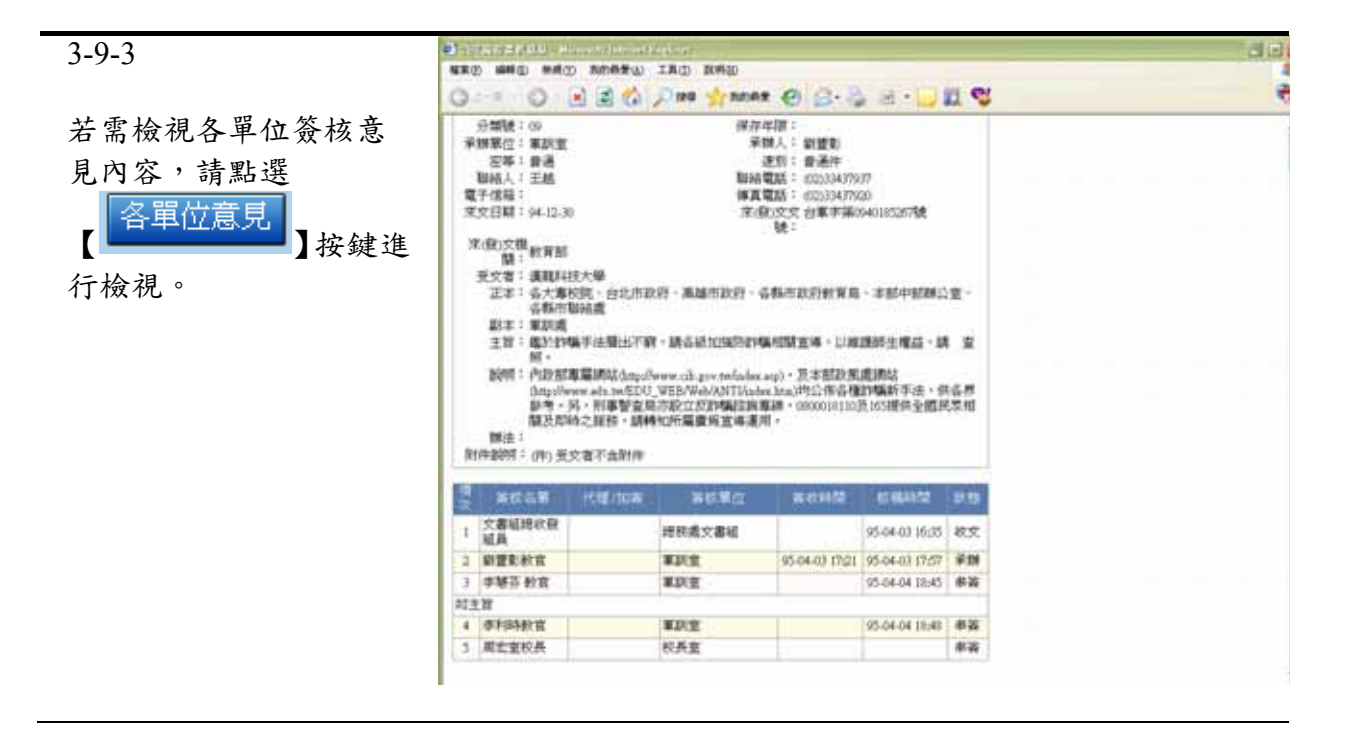

# 3-10 主管授權決行作業:電子簽章認證憑證序號設定

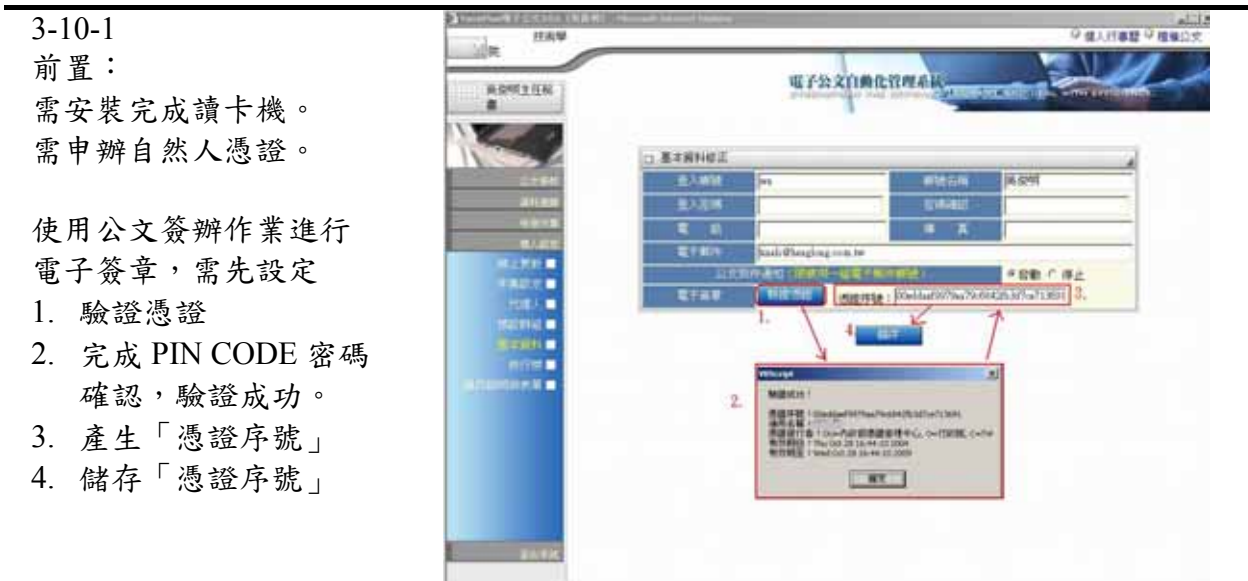

## 3-11 主管授權決行作業:電子簽章認證作業

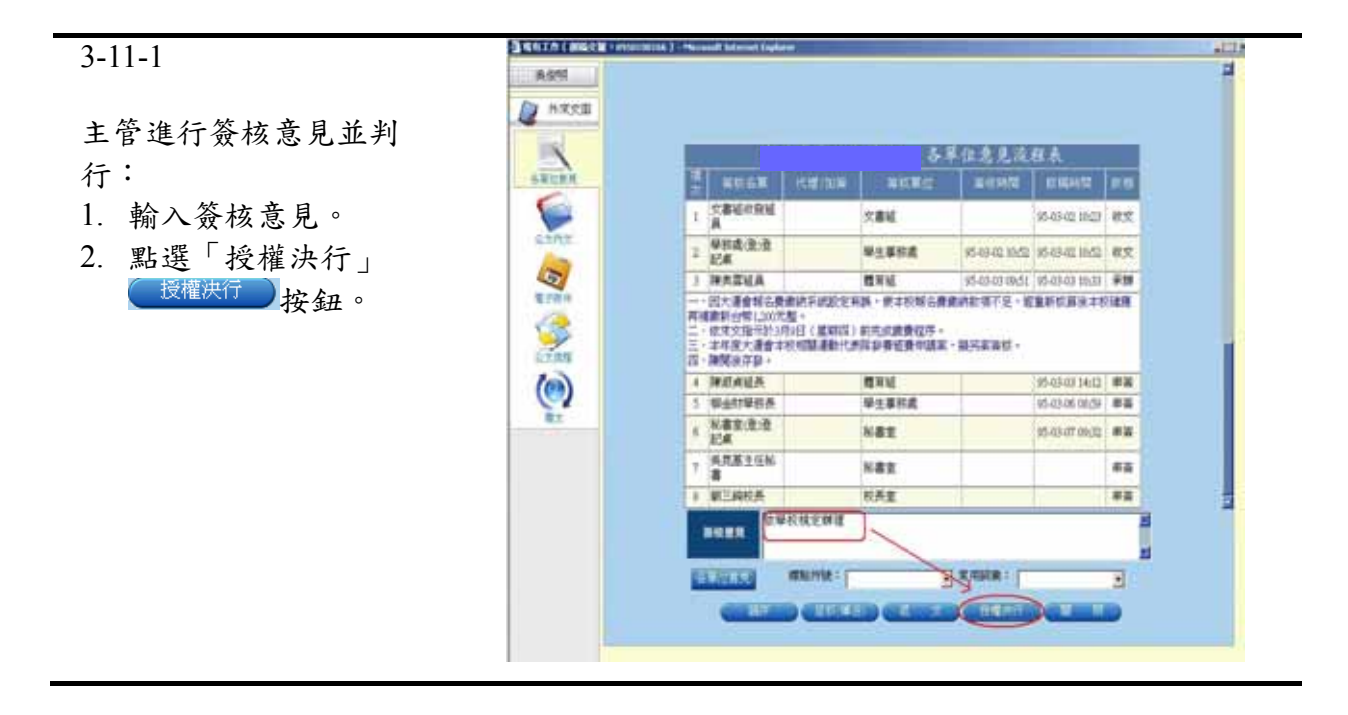

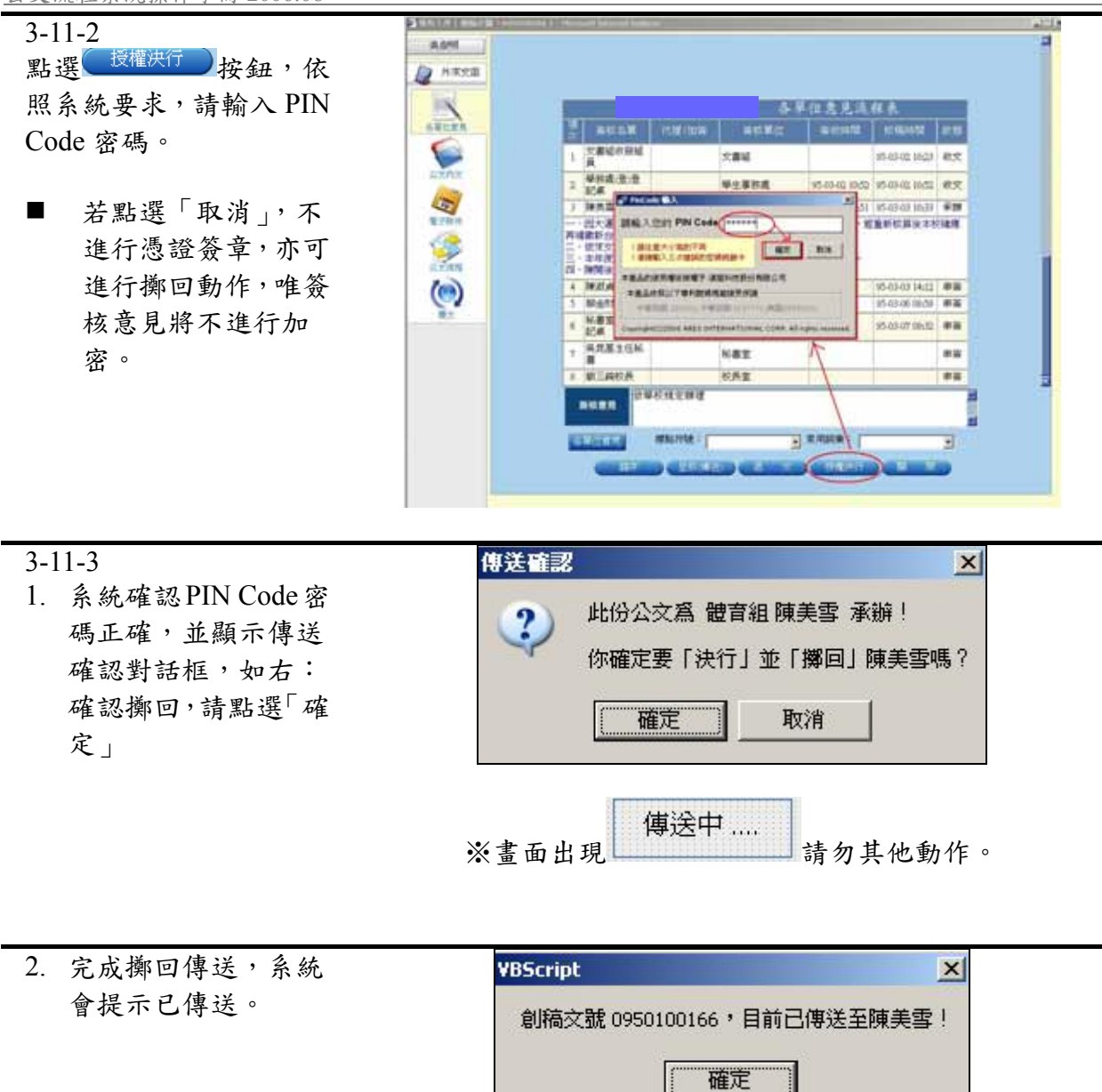

| 3-11-4      |
|-------------|
| 長官完成簽核作業,可至 |
| 【公文經手】檢視各單位 |
| 意見表進行憑證簽章之  |
| 加密意見內容,如右圖紅 |
| 圈處,圖。       |

|    |               |       | 各     | 單位意見流          | 程表             |    |
|----|---------------|-------|-------|----------------|----------------|----|
| 項次 | 黃核名單          | 代理/加英 | 装纹第位  | 簽收時間           | 权福時間           | 狀態 |
| 1  | 文書組收發組<br>員   |       | 文書組   |                | 95-03-02 10:23 | 收文 |
| 2  | 學務處(亞)亞<br>記桌 |       | 學生事務處 | 95-03-02 10:52 | 95-03-02 10:52 | 收文 |
| 3  | 陳美雪組員         |       | 體育組   | 95-03-03 09:51 | 95-03-03 10:33 | 承到 |
| 4  | HRAR 現 相次     |       | 相当時の日 |                | 95-03-03-14:12 | 中央 |
| 5  | 柳金财學務長        |       | 學生事務處 |                | 95-03-05 08:59 | 串装 |
| 6  | 秘書室(壹)壹<br>記桌 |       | 秘書室   |                | 95-03-07 09:32 | 串簧 |
| 7  | 與昆基主任秘<br>書   |       | 秘書室   |                | 95-07-31 17:49 | 判行 |
| 衣器 | 缺规定辦理         |       |       |                | $\langle$      |    |
| 8  | 陳美書組員         |       | 體育組   |                |                | 撤回 |
| 9  | 文書組收發組        |       | 文書組   |                |                | 串装 |

### 3-11-5

可於驗證圖示, 🔛 圖, 直接於圖上點選兩下,檢 視驗證資料, 如右。

# 🚰 驗證資料視窗 -- 網頁對話

**憲證資訊** 憑證發行者: OU=內政部憑證管理中心, O=行政院, C=TW 通用名稱:

闌

閉

? ×

#### 签核資訊

編號:51834 姓名:吳俊明 部門:秘書室 職稱:主任秘書 簽核意見:依學校規定辦理

21

#### 驗證成功!

#### 3-12 承辦人結案作業 3-12-1 ◎ 個人行事語 ◎ 機能公文 ◎ 解 國家和科技大學 電子公文自動化管理系統 登入公文系統,進入收件 新夏到秋安 匣, 決行長官已擲回之公 口,公文簽款\_款件汽 CTAR SCHI 第校日期195-04-06 12:45 文欲進行結案。 COLUMN T 14 和文(图) 0950001000 图11114年前期出行时·展示新加 □ ## 周宏室 4.0612:4 推进 竹里(1)■ 23HP r.

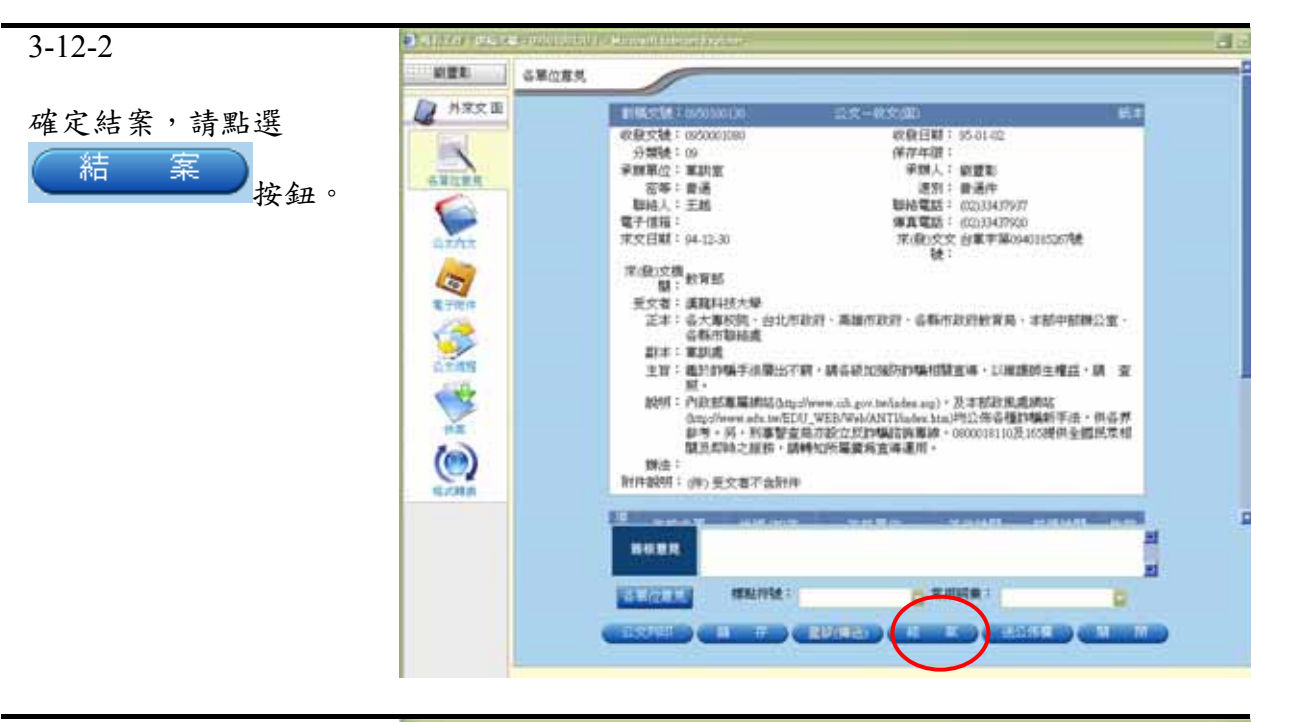

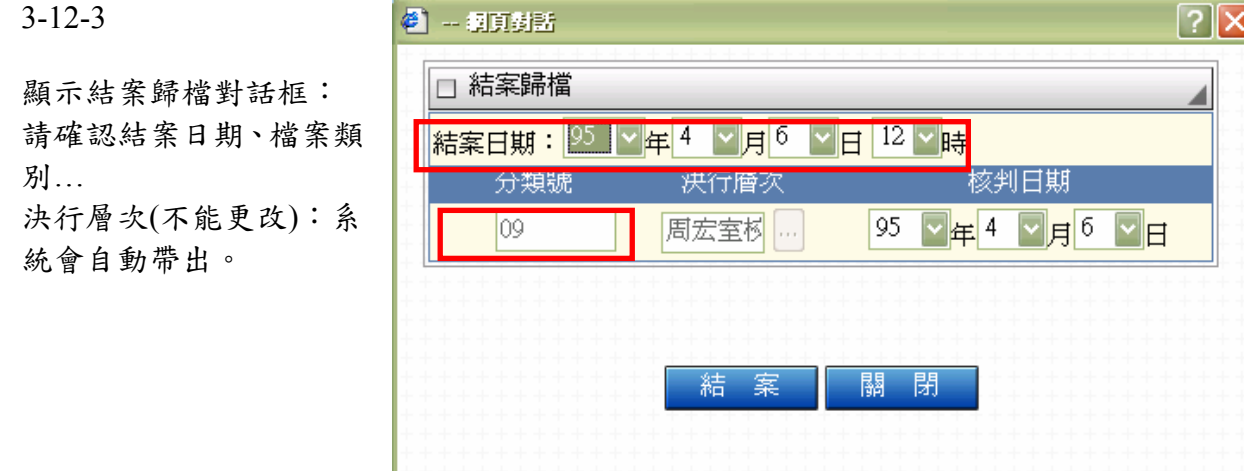

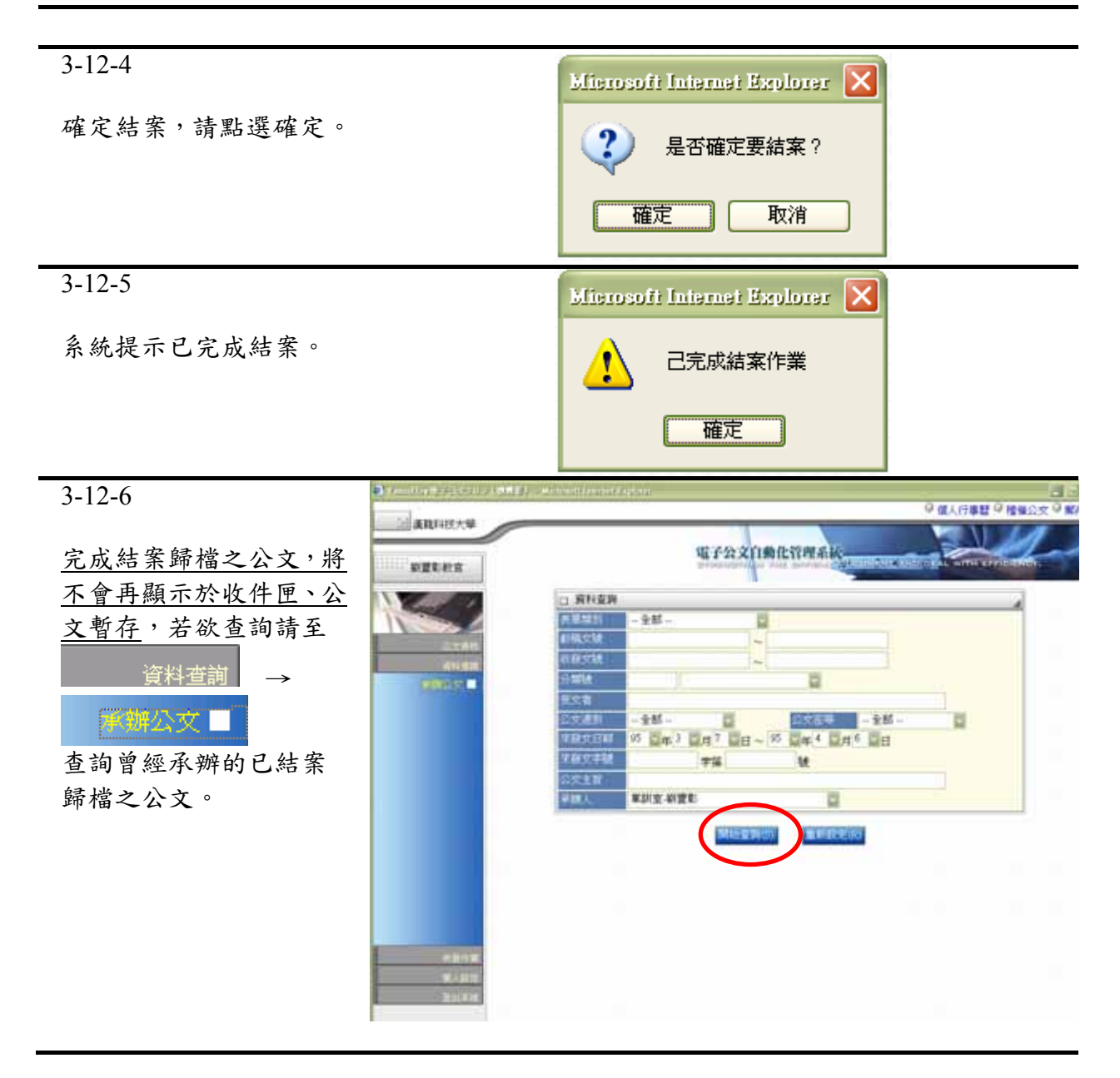

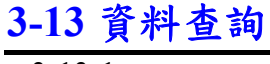

### 3-13-1

資料查詢→ 承辦公文

- 可查詢承辦人:
- 承辦中公文,與
   已結案的歷史公文。

|                                                                                                    |                                                                                                    | ♀ 個人行事器 ♀ 推奨公文 |
|----------------------------------------------------------------------------------------------------|----------------------------------------------------------------------------------------------------|----------------|
| RELEAS                                                                                                    | 电子会文自動化管理系统                                                                                                    |                |
| The second second                                                                                               | (1) 將和臺灣                                                                                                    | 2              |
|                                                                                                    | · · · · · · · · · · · · · · · · · · ·                                                                           |                |
|                                                                                                    | allocation in the second second second second second second second second second second second second second se |                |
|                                                                                                    | #####                                                                                                    |                |
| STATISTICS IN CONTRACTOR                                                                                        | 9 mite:                                                                                                    |                |
| 1000 - CO.M.                                                                                                    | · 医交音                                                                                                    |                |
|                                                                                                    | 20041 - 1M - 2 2005                                                                                             | 28 - 2         |
|                                                                                                    | (日本日本) 日本3 日本7 日日~ 55 日本4 日月6                                                                                   | Qe .           |
|                                                                                                    | <b>平保久中語</b>                                                                                                    |                |
|                                                                                                    | 后突出前                                                                                                    |                |
|                                                                                                    | デロス 単純文-純変む 日                                                                                                   |                |
|                                                                                                    |                                                                                                    |                |
|                                                                                                    |                                                                                                    |                |
| CHOR.                                                                                                    |                                                                                                    |                |
| the second second second second second second second second second second second second second second second se |                                                                                                    |                |
| 263111                                                                                                    |                                                                                                    |                |

#### 3-13-2

可查詢承辦人:承辦中公 文,與已結案的歷史公文 公文類別包含: 來文,創文...

| <b>新建制教育</b>       |       |     |            | 電子公文自動化管理系統                     | Normal Sector | BEFORE ANTHERE                |      |
|--------------------|-------|-----|------------|---------------------------------|---------------|-------------------------------|------|
|                    | ÷n.   | 22  |            |                                 |               |                               |      |
|                    | UT BE | 瀬町  | UDTU:      | All commences and the second    | 東魏人           | 第2/王文者                        | 191  |
|                    |       | 教文  | 0950000571 | <b>检送丰富</b> 34年出版之「緯亞國網路        | 約重和           | 行政院漏岸巡防署                      | 95-4 |
| 10.000             |       | 被交  | 0950001080 | 備計約碼手法續出不窮。請告級加強                | 設置町           | 歓宵話                           | 1654 |
| 411 152            |       | 教文  | 0950000448 | 檢過國防部「95年度國防工業原籍                | 新聞取           | <b>軟質</b> 部                   | 954  |
| COLUMN TWO IS NOT  |       | 教文  | 0950000784 | 檢法國防部「民國防年間軍市單位                 | 新羅家           | 飲買部                           | 95-0 |
| Contraction of the |       | 教史  | 0950000077 | 特送國軍「15年度專業志慧士兵暨                | 原理剤           | 教育部                           | 954  |
|                    |       | 教文  | 0950000978 | 因轉臺氏基金會藉助大專青年力量帶                | 約(提来)         | 教育部                           | 954  |
|                    |       | 秋文  | 0950000935 | 田林間防動建設治作動局價值管理率                | 的塑料           | 軟質部                           | 954  |
|                    |       | 教文  | 0950000934 | 面轉凝單公計總達新訓練支算器內                 | 奴隷和           | 飲育話                           | 054  |
|                    |       | 收文  | 0950000960 | 国轉公務人員進休鄉鮮基金管理委員                | 前間町           | 飲育部                           | 954  |
|                    |       | 祝文  | 0950000962 | 財團法人山達基教會反專宣導公益網                | 新羅教           | 軟育部                           | 954  |
|                    | Ra    | 101 |            | 接送九十四季年度下學期一年紙環保                | 始望和           | 和正·副丰重位                       | 95-0 |
|                    | Ra .  | 101 |            | 测腻公文                            | 設置和           | 却正・副本軍位                       | 954  |
|                    | Rb I  | 阿會  |            | tect/50336育達周試手機                | 新羅和           | 和正、翻本單位                       | 954  |
|                    | -     | Ng. | i.         | 用於2018年度用於手則<br>1985年2018年度用於手則 | 設置売<br>設置売    | 初正、副本軍位<br>和正、副本軍位<br>和正、副本軍位 |      |

## 第四部份 其他功能

# 4-1 基本資料設定

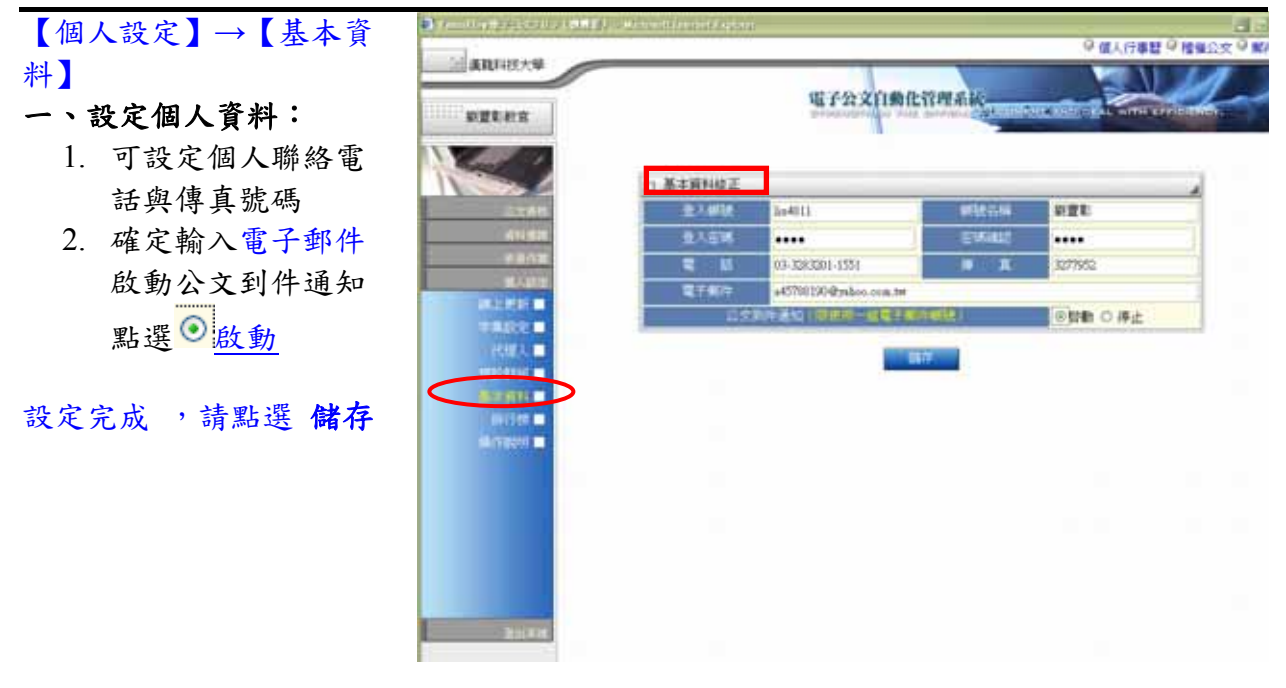

## 4-2 代理人設定

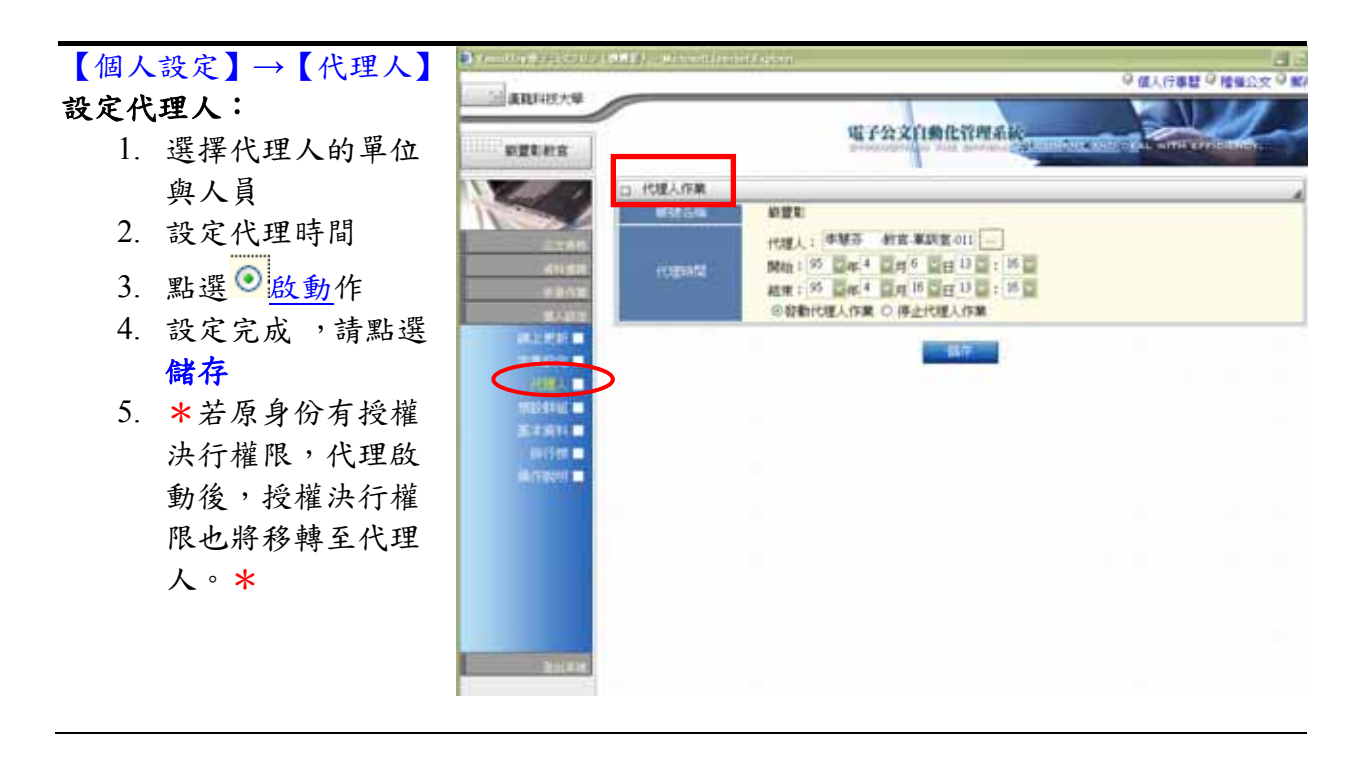

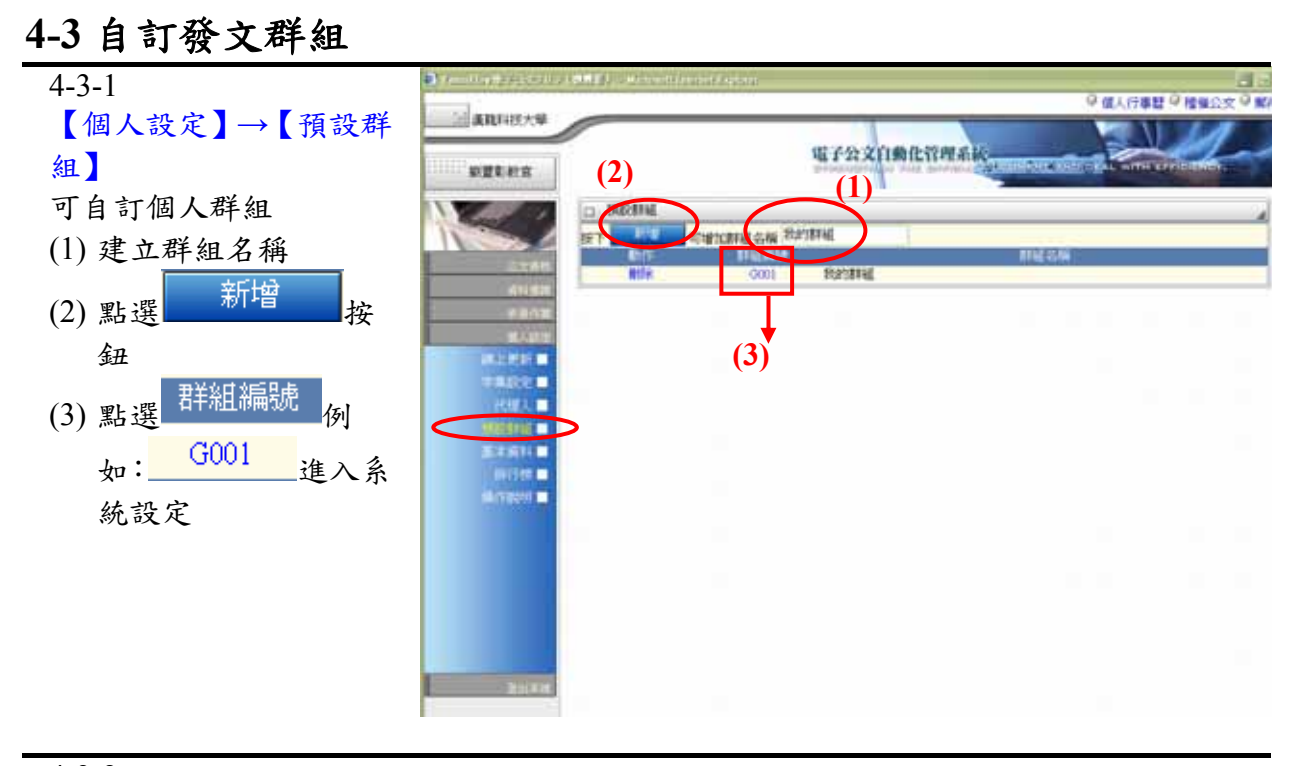

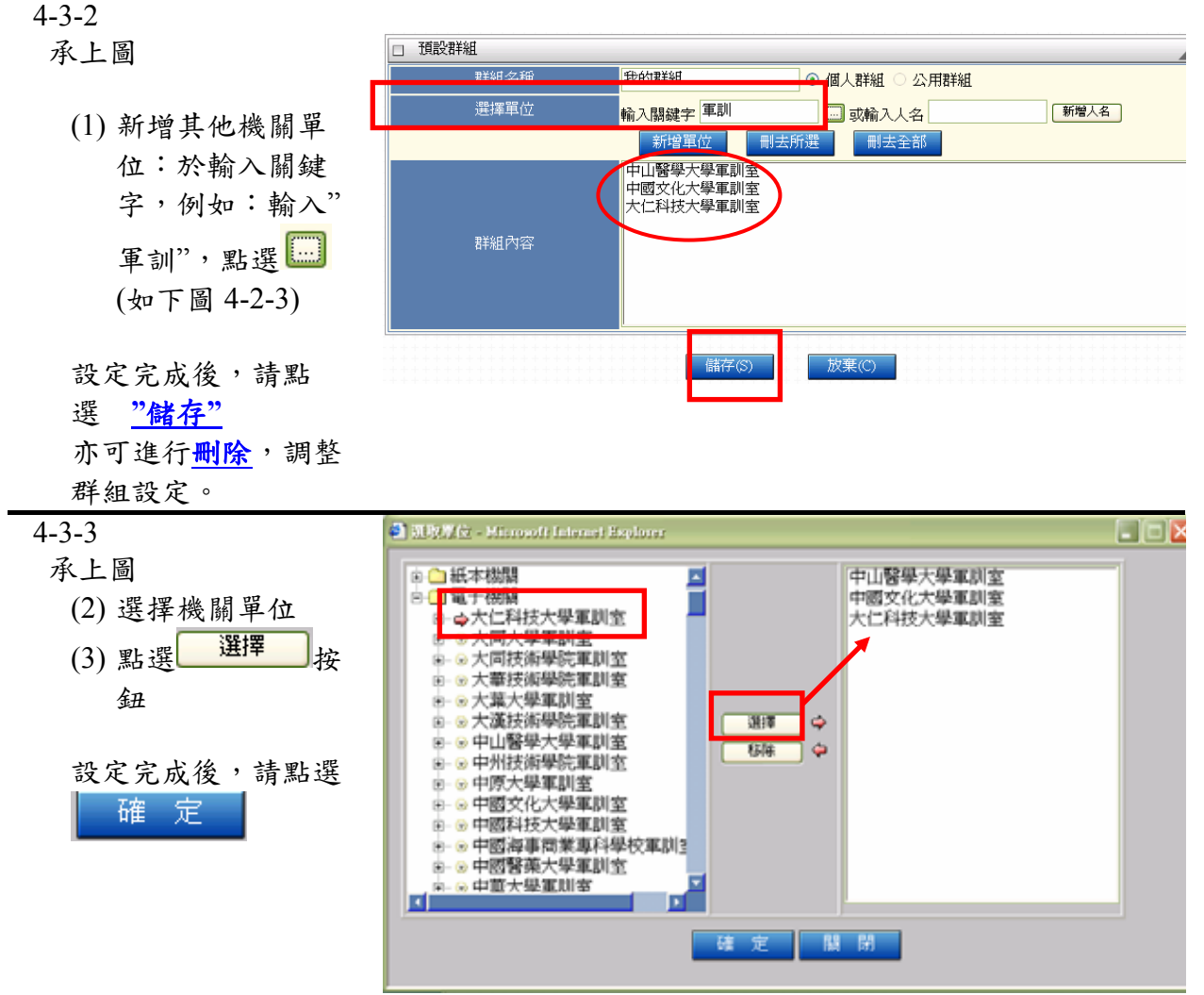

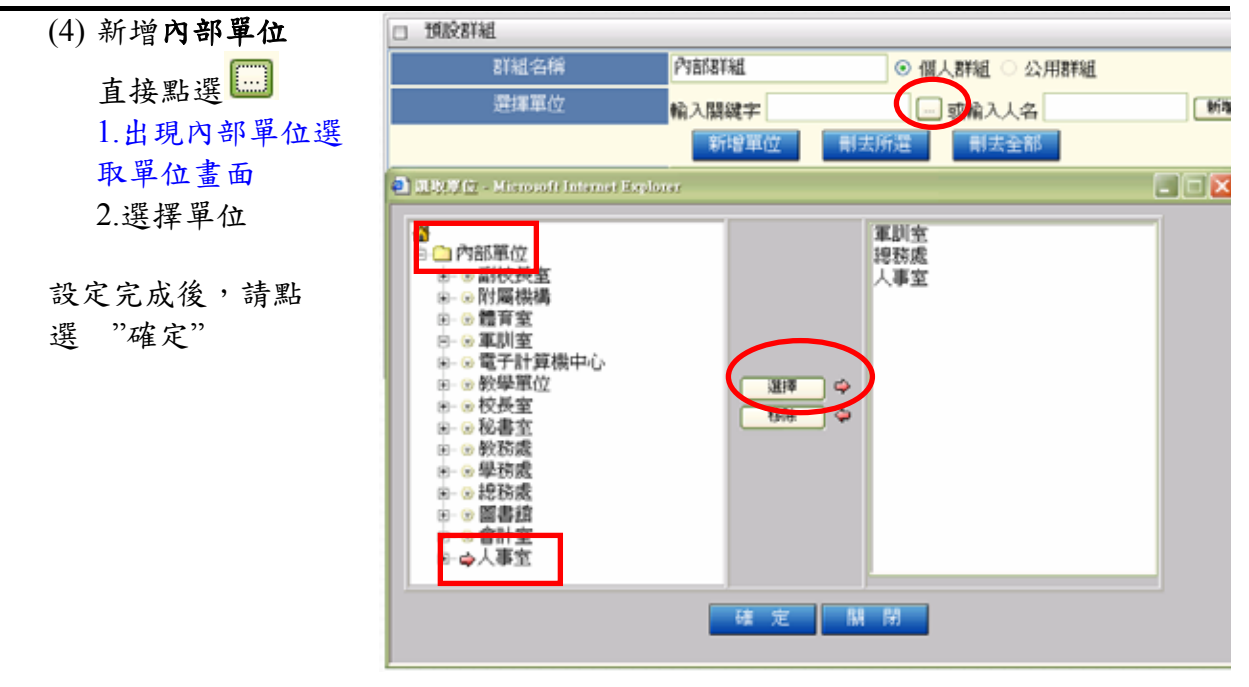

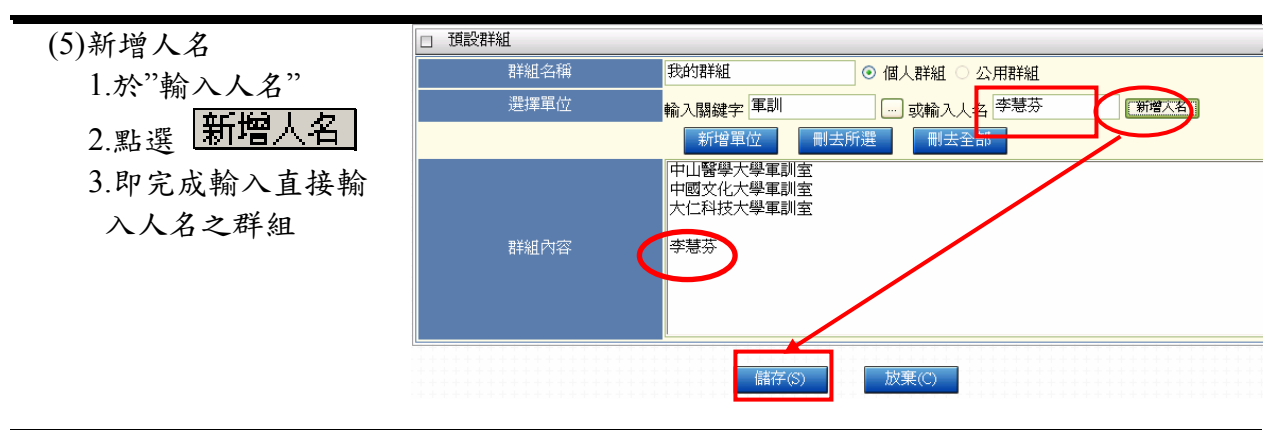

## 4-4 常用字集設定

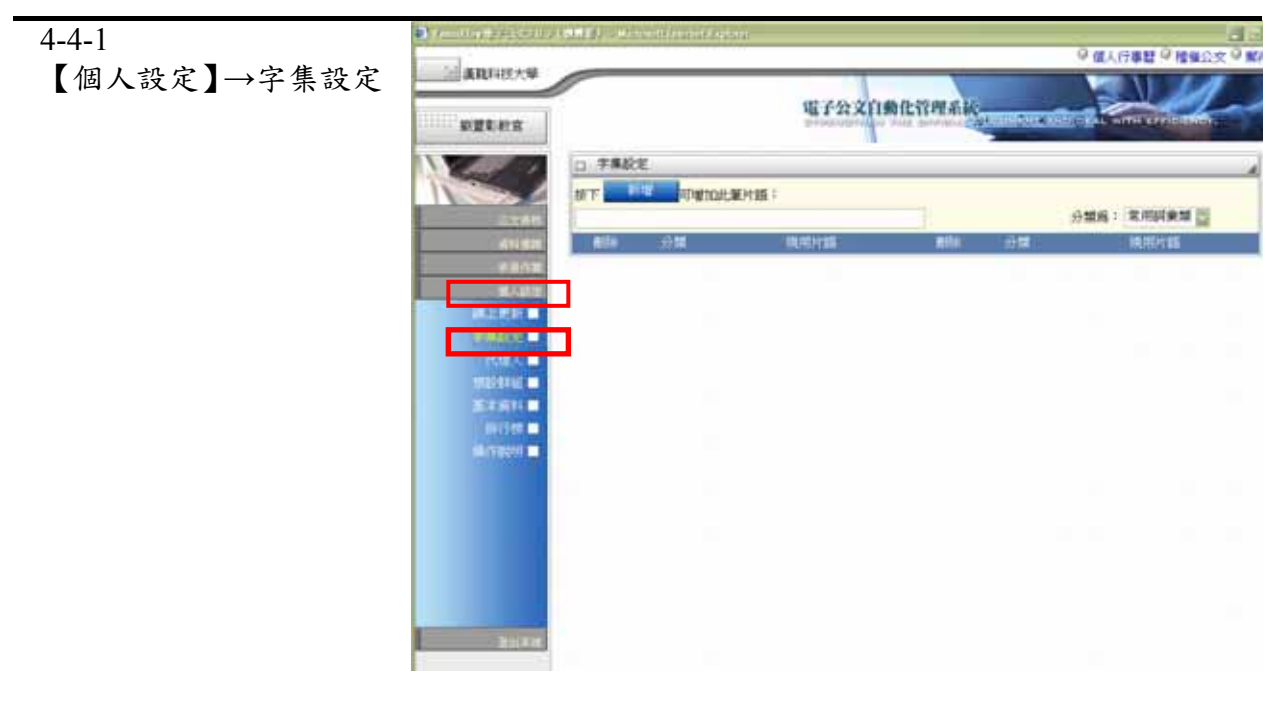

| 4-4-2<br>可自訂個人字集設定                                    | <ul> <li>二 字集段</li> <li>按T</li> <li>知悉</li> </ul> |             | 加此筆片語 | <b>2</b> .0 |    |     | 合類為:                   | 常用詞彙類   |
|-------------------------------------------------------|---------------------------------------------------|-------------|-------|-------------|----|-----|------------------------|---------|
| <ol> <li>(1) 選擇字集分類:</li> <li>"標點符號"or"片語"</li> </ol> | 景観余                                               | 分類          |       | 現用片語        | 翻除 | 分類  |                        | 標點符號類   |
| <ul><li>(2) 輸入內容</li><li>(4) 再點選"新增"按鈕,</li></ul>     | 口 宇集設                                             | 定<br>19日 可增 | 加此筆片語 | :           |    |     |                        | 交田は金箔 両 |
| 即可。                                                   | 副除                                                | 分類<br>詞     | 知悉    | 現用片語        | 删除 | গ্র | 77 <del>76</del> 070 • | 現用片語    |

第五部份 安裝公文製作程式

# 5-1 安裝公文製作程式

5-1-1

登入公文製作系統→ 選擇【個人設定】→ 【線上更新】→ 【步驟一】【請按此下 載】下載公文 Web Client 製作

| The second second second second second second second second second second second second second second second s | and the second second                 | ◎ 個人行事間 ◎ 檜催                                               |
|----------------------------------------------------------------------------------------------------|---------------------------------------|------------------------------------------------------------|
| () 建取户经大型                                                                                                    |                                       | 电子公文自動化管理系统                                                |
|                                                                                                    | - 2922W                               | eb Client 117                                              |
| 1000                                                                                                    | 9981 T                                | 更新Web Climat製作Wood載率 (講会北丁獻)(編名:NDSettsp.eve * 大小:4,757KB) |
| -14.11                                                                                                    | 9901 F                                | 開發 [Windown 檔案總置]。執行 NiSetup.exe 進行安裝。                     |
| 84.0 m                                                                                                    | <b>分积</b> 3-1                         | 下數Weed安徽和它的時間(國際共工業)<br>下較Maal安徽的定時時(國際代表工業)               |
| MEA I                                                                                                    |                                       | iomation SHC395字型程度                                        |
| STREET &                                                                                                    | ##1:                                  | F載IDAntomationSHC396字型標(講談此下載)                             |
| 2010 N 10                                                                                                    | ###21                                 | 保験率型構至C槽,転還(開始)→(設定)→(設制台)→(字型)                            |
|                                                                                                    | ##0:                                  | 貼還 [廣氣] → [安裝新字型] → 御聞ご覆 ID Astematics SHC385 → [安裝]。完成    |
|                                                                                                    | ····································· | lpt 6.5                                                    |
|                                                                                                    | Wadow<br>2003/2000/50" -              | 若包約作業系統屬於Window 2003-2000-27 (關於此間發送執行更新提出)                |
|                                                                                                    | Window<br>90/95/NT 1                  | 若您的行業并就屬於Wasdow 98055NT [講師此開設並執行更新程式]                     |
| BRANK M                                                                                                    |                                       |                                                            |

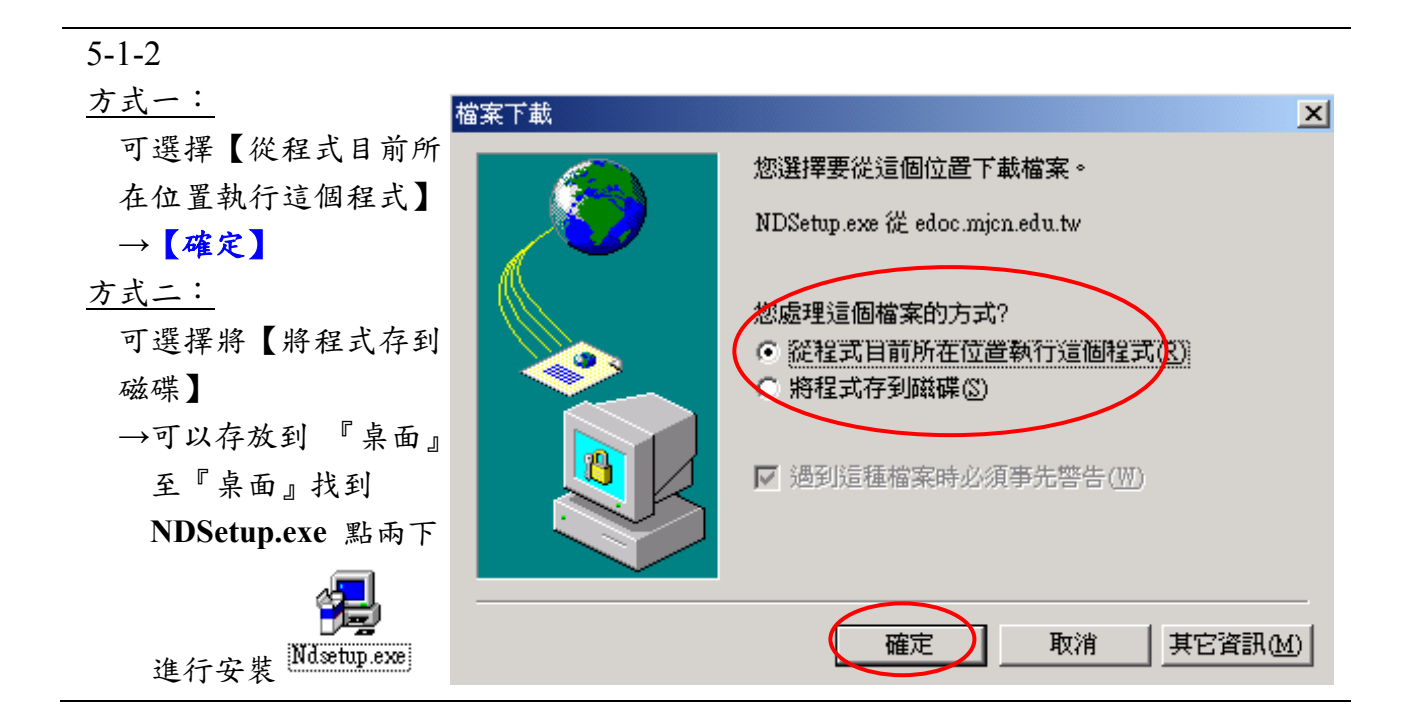

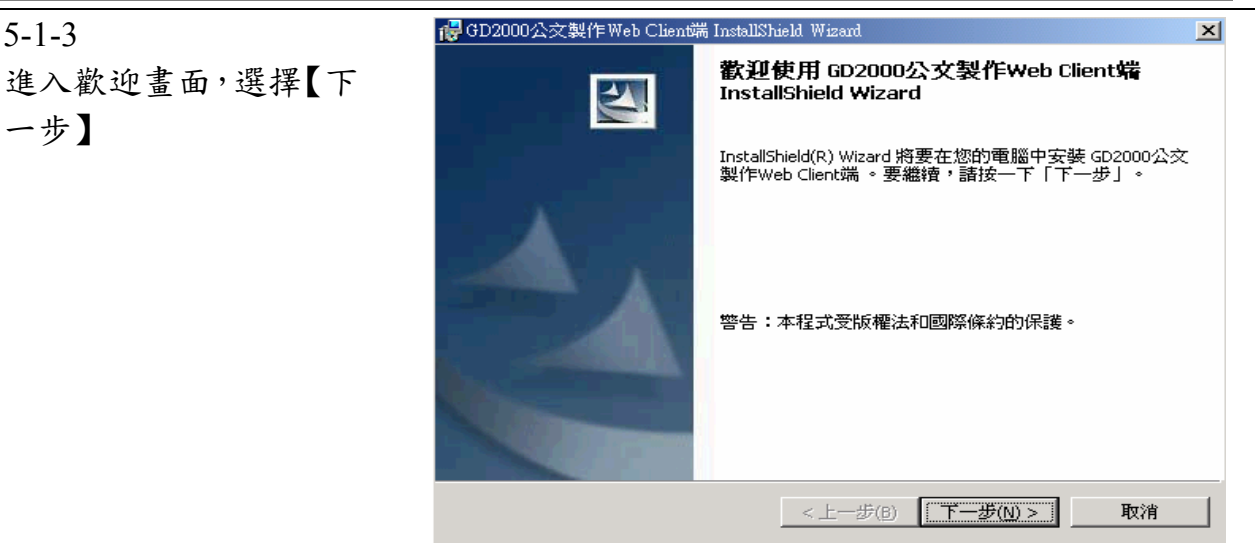

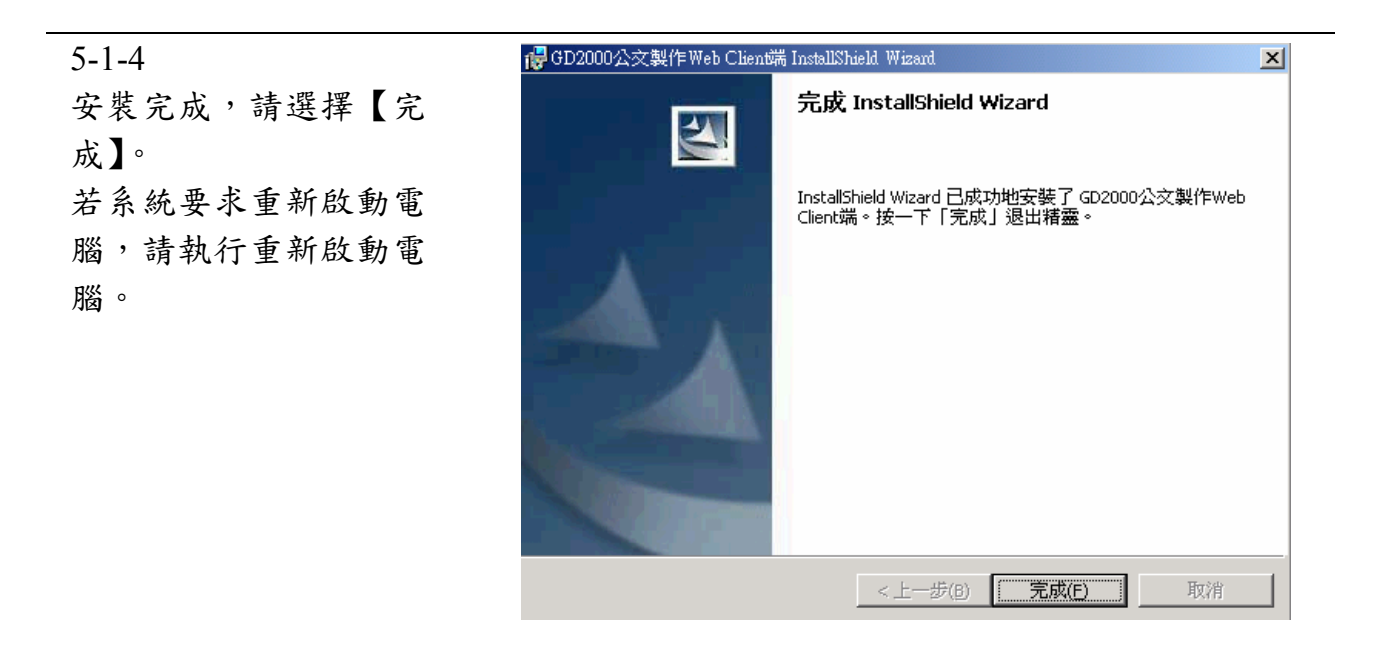

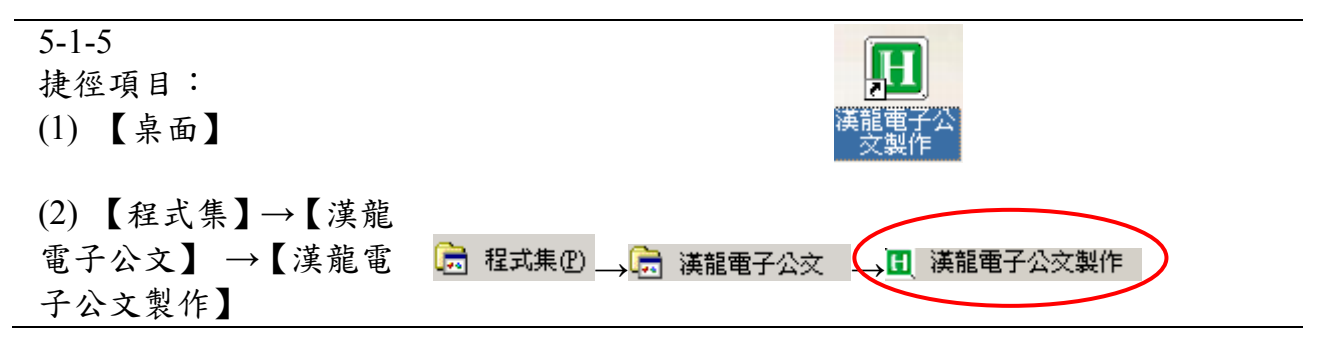

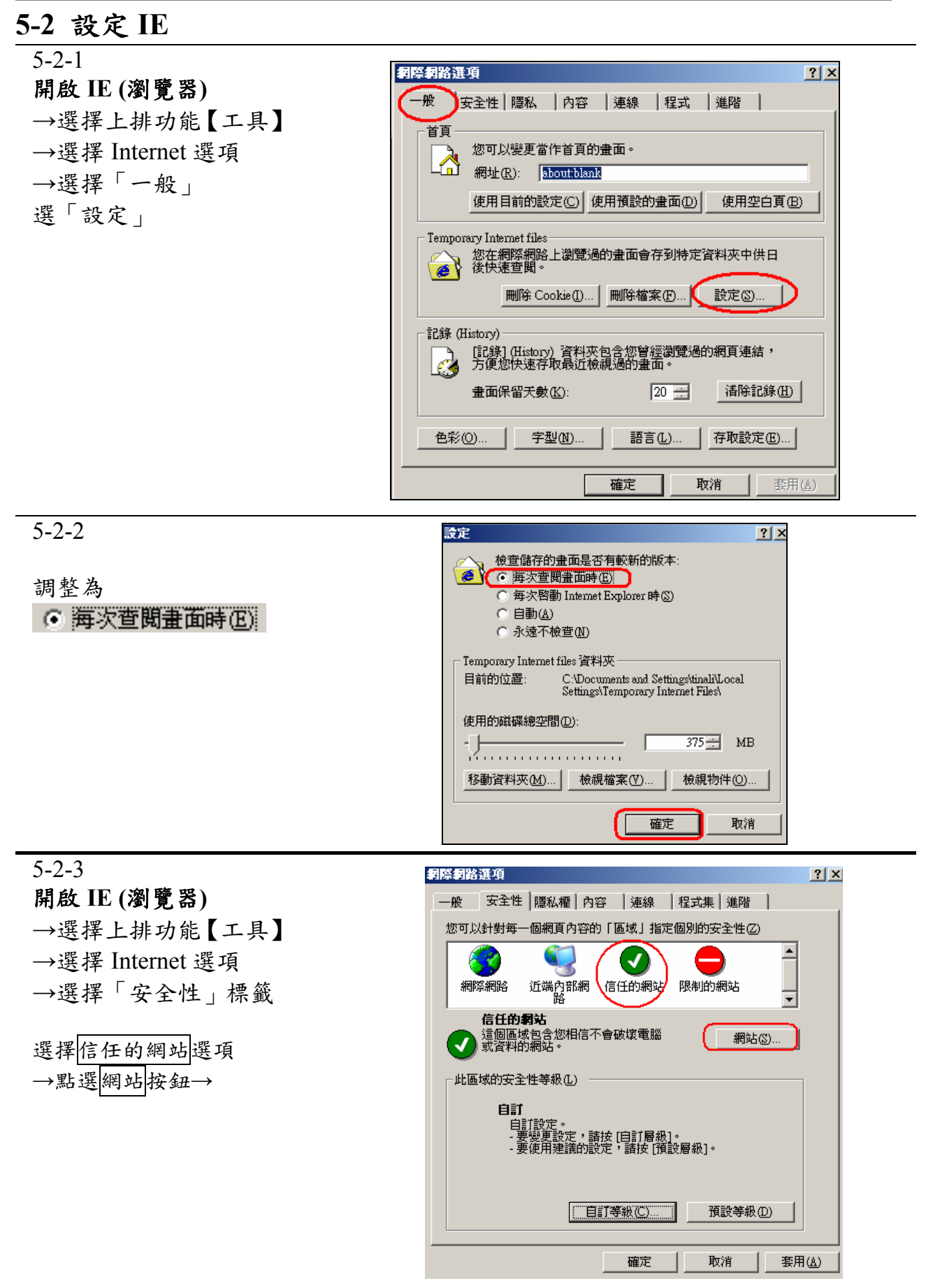

#### 漢龍資訊科技 系統開發 TEL 02-27893389

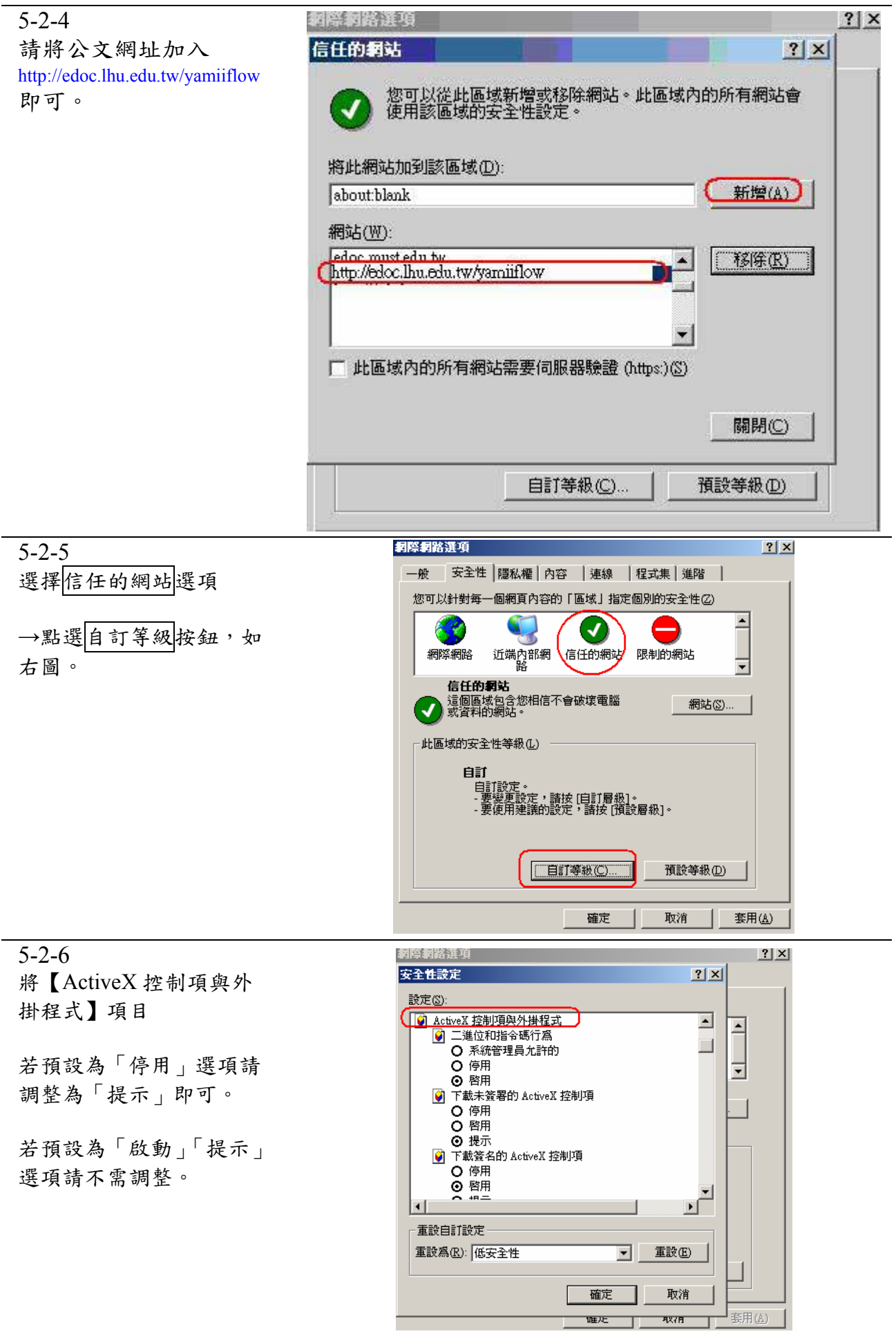

## 5-3 調整 Microsoft Word 巨集安全性

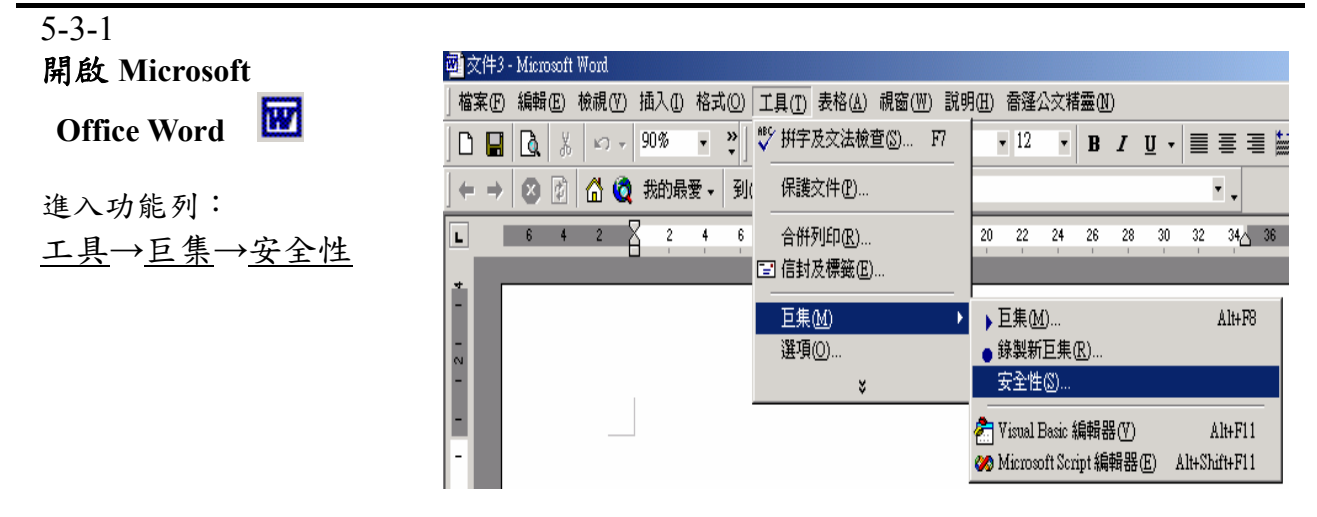

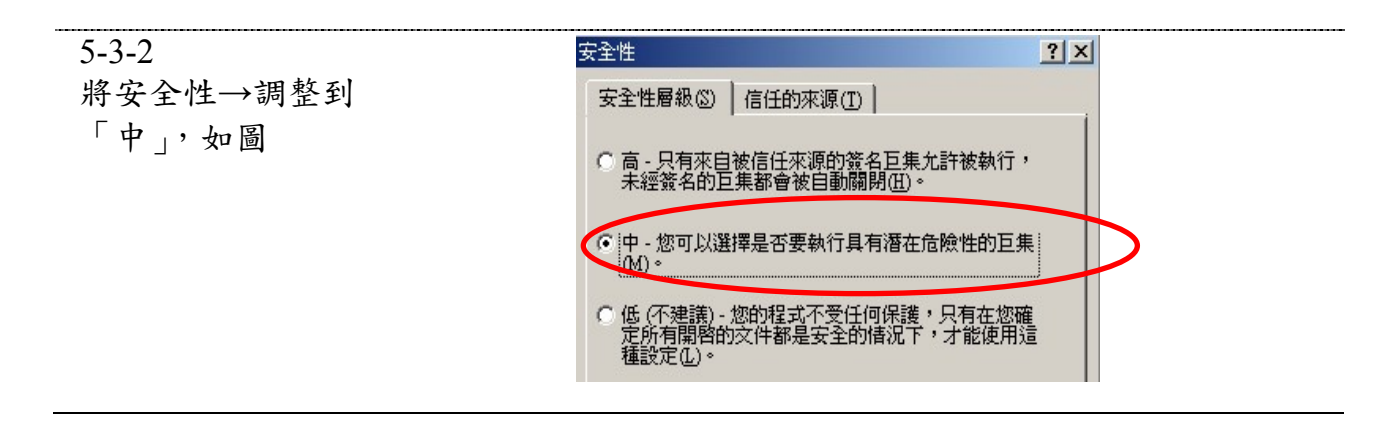

### 5-4 調整公文登入後視窗自動跳開問題

| 5_4_1      | 🏩 Yahool 奇伊 — Microsoft Internet Explorer                                                                                                    |
|------------|----------------------------------------------------------------------------------------------------|
| J-+-1      | 編集团 机制造 极视(1) 我的极爱(2) 工具(2) 民用(3)                                                                                                    |
| 若碰到漌龍公文系統, | (Guillen + C) + 🖹 😫 🏠 🔎 1849 👷 86046 😻 🐼 862 🚱 🔂 - 💺 🗔 📙                                                                                                    |
|            | #\$12 (D) [in] http://tw.yeboo.com/                                                                                                    |
| 開啟馬上不見請依下列 | Gorge - вышана - Бранянылан - на на 🥒                                                                                                    |
| 步驟解決。      |                                                                                                    |
|            | HUM RUT MAB BURGER O                                                                                                    |
|            | 6歲女童命案 國二生幹的 水質不好有累唑 2成人不喝自                                                                                                    |
|            | an and a second second se                                                                                                    |
|            | st.mtpt                                                                                                    |
|            | MPTURG 整路 医图 莱莱地 统一股票 银用运 7篇                                                                                                    |
|            | 1個1991 準備活動NB級級、17%LCD融高、13会1MP31788、6600                                                                                                    |
|            | (will) 新聞, 股市, 组财, 系創, 健康, 時尚, 電子,                                                                                                    |
|            | [mim] 服天 - 密族 - 羅城 - 即時通訊 - 空友 - 透型精制                                                                                                    |
|            | (1003) 加速度。間店-和陸占堂録-開始1-開始2、拍賣                                                                                                    |
|            | and a provide the second second |

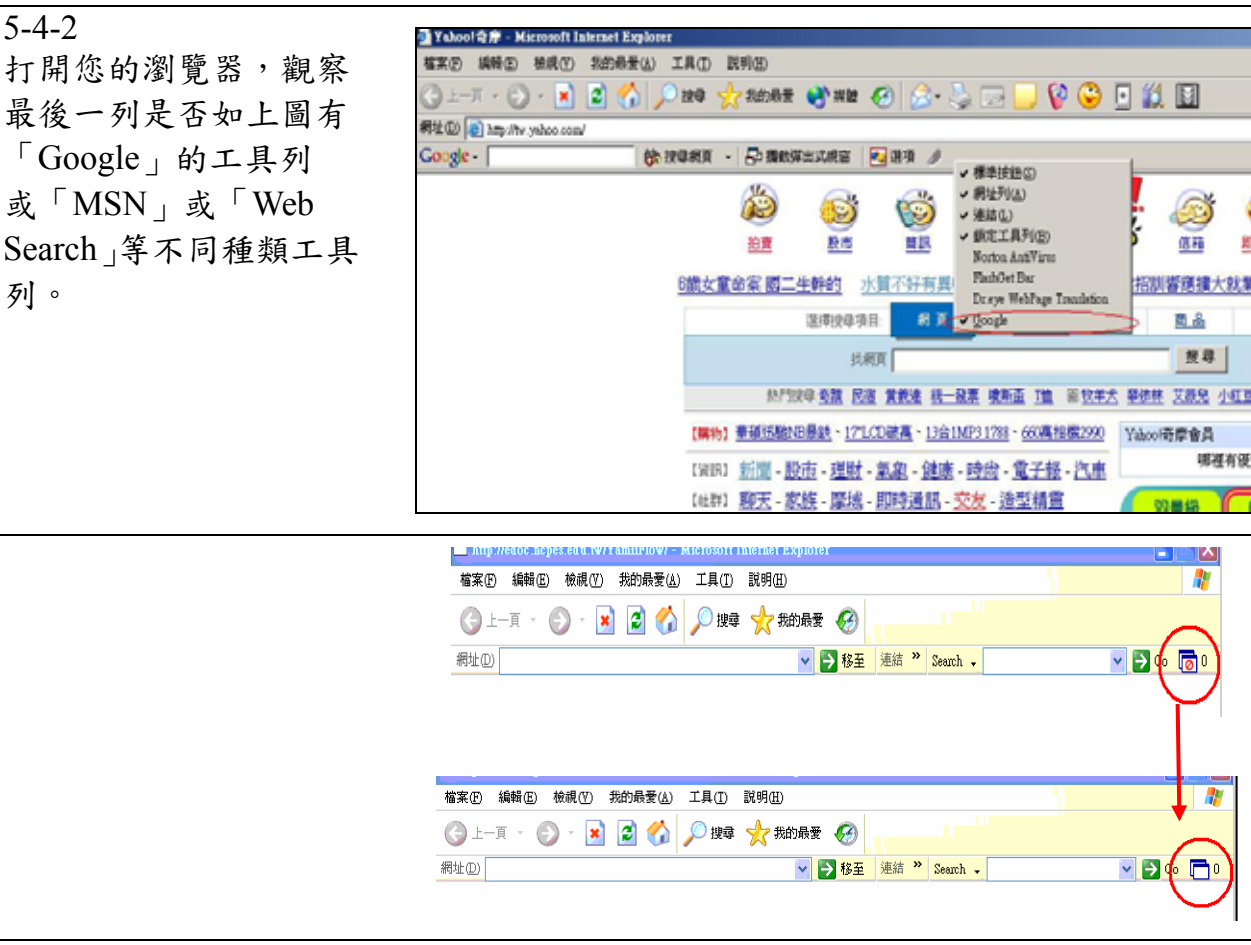

5-4-3

請在「Google」或「MSN」 或「Web Search」的字樣 上在點一下,則字樣前 的勾勾會不見,且工具 列也會消失,如此便可 以順利打開漢龍公文系 統了。

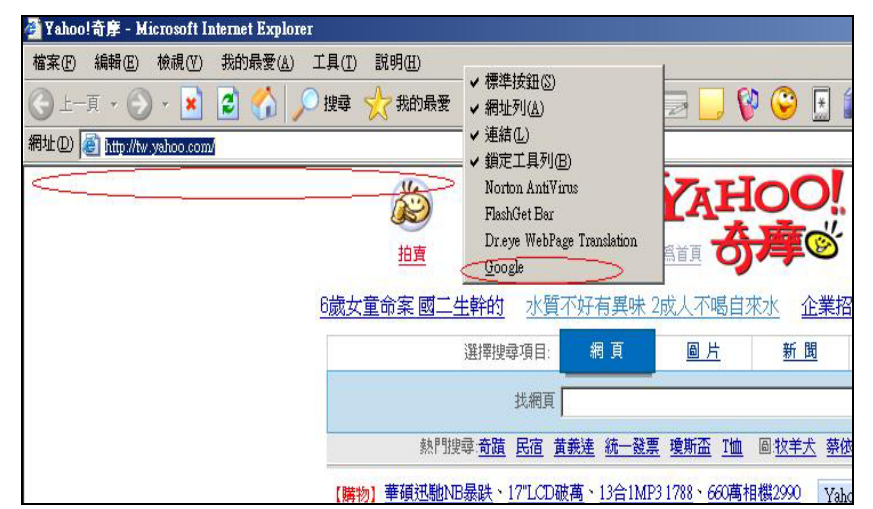

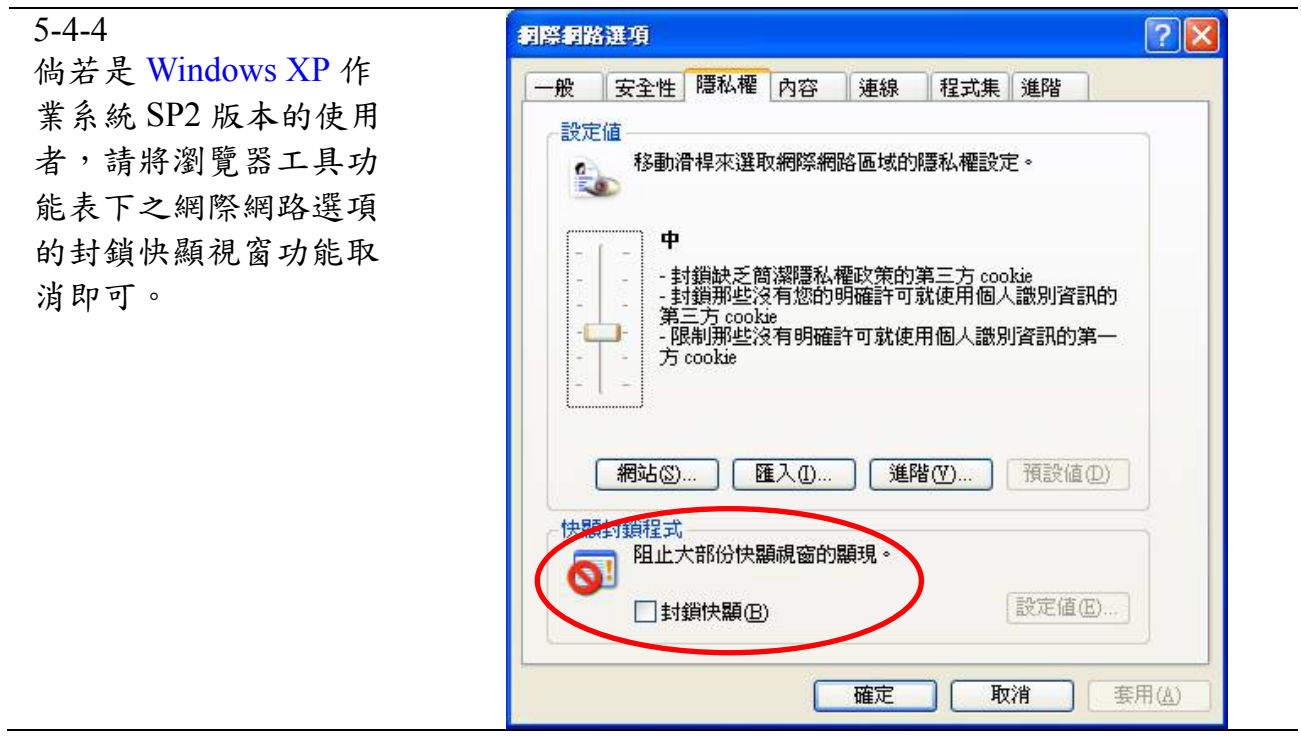

## 5-5 公文登入後出現的限制警告訊息(Windows XP SP2)

當您將 Windows XP 升級至 SP2 後,是否發現在執行桌面漢龍電子公文製作 web 版時, IE 會出現限制之警告訊息~

| 5-5-1                  | 🕙 about:blank - Microsoft Internet Explorer                                                |
|------------------------|--------------------------------------------------------------------------------------------|
| 步驟一:請開啟 IE 瀏覽          | 檔案(F) 編輯(E) 檢視(Y) 我的最愛(A) 工具(T) 說明(H)                                                      |
| 器後選擇【工具】的「網<br>祭網路選項」。 | ③ 上一頁 · ③ · ≥ 2 ☆ ♪ 捜索<br>網址 ① ④ about blank                                               |
|                        | Windows Messenger<br>FlashGet<br>ICQ                                                       |
|                        | 網際網路選項(0)                                                                                  |
| -2                     | 利際網路運項                                                                                     |
| 驟二:選頁籤選項「進             | <u>一般</u> 安全性 隱私種 內容 連線 程式集 進階<br>  設定②:                                                   |
| 」後再至設定區勾選<br>安全性」的「允許主 | <ul> <li></li></ul>                                                                        |
| (內容在我電腦上的              | □ 不要將加密的網頁存到磁碟<br>□ 大許主動式內容在我電腦上的檔案中執行<br>□ 大許主動式內容在我電腦上的檔案中執行                             |
| 案中執行」,再按「確             | □ 九吉末日 □ 助上劃式內容在我的電腦上執行<br>□ 切換安全性與非安全性模式時發出警告<br>□ 如果傳送表單被重新導向則出現警告<br>□ 即使簽章無效也允許執行或安裝軟體 |
| 離開即可                   | <ul> <li>✓ 使用 SSL 2.0</li> <li>✓ 使用 SSL 3.0</li> <li>✓ 使用 SSL 3.0</li> </ul>               |
| 三完成後下次再點選              | <ul> <li>● 図目設定権助理員</li> <li>● 図目設合的 Windows 驗證 (空裏面新廢動)</li> </ul>                        |
| 捷徑的「漢龍電子               | 【< □□ 】 】 】 】 】 】 】 】 】 】 】 】 】 】 】 】 】 】                                                  |
| <b>t</b> 製作」就可以正常      |                                                                                            |
| 錄了。                    | <b>」                                     </b>                                              |

# 第六部份 登記桌操作手册

# 6-1 登記桌收件匣 (會辦:加簽)

6-1-1 登記桌收件匣,若有其他 單位不知道需傳送人員, 由登記桌協助。

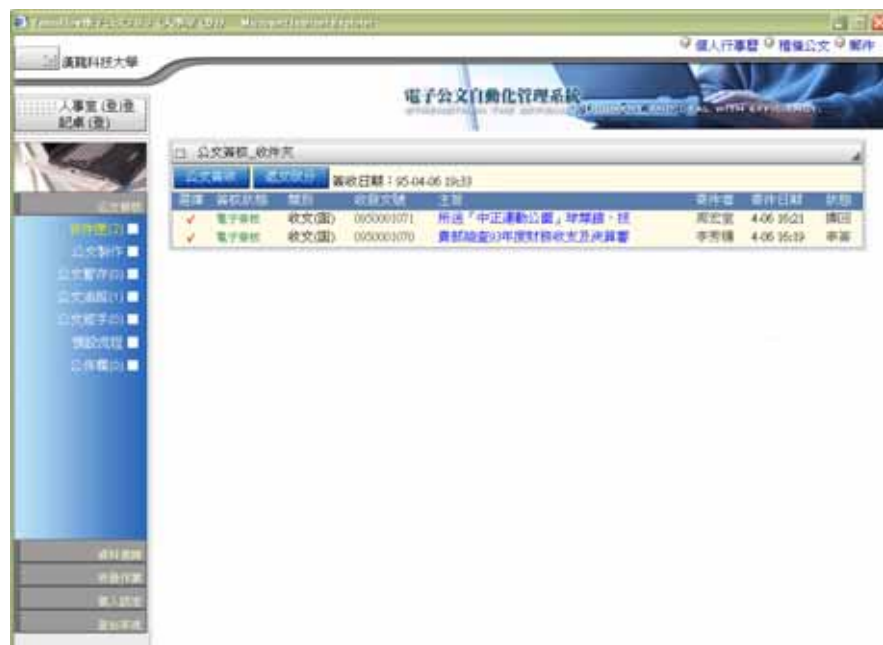

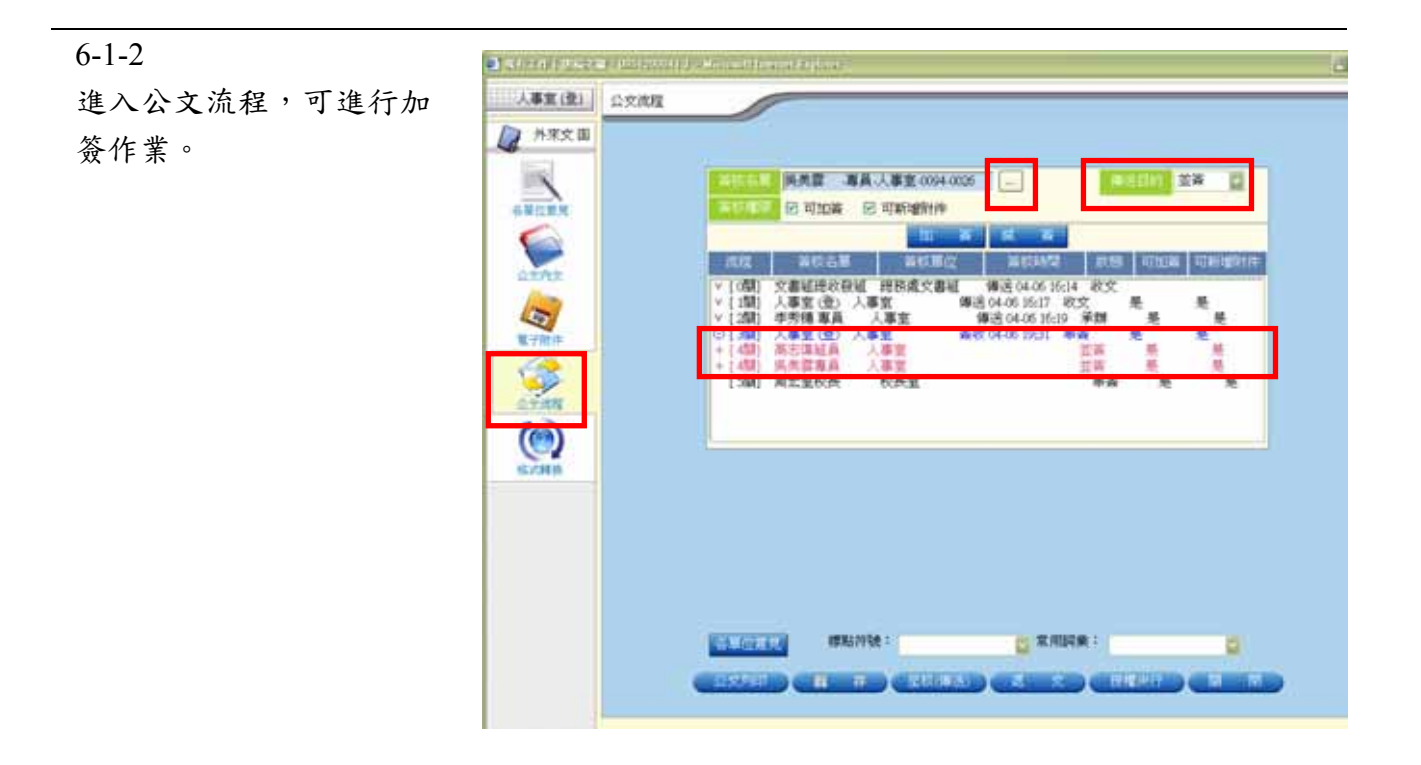

### 6-2 登記桌收文作業 6-2-1 9個人行業日 9 種目 建和科技的大學 點選【登記桌】如圖 電子公文自動化管理系統。 人事主通道 起来(致) 验記桌 登記桌(2) 著收日期: 95-04-06 15:26 多交易信於簡單形 收获交换 主罪 🔄 🗆 電子寄標 📓 (95000)070 貴部檢查93年接財務收支及決算書 文書編集 進入登記桌收文作 Ш □ 電子装板 (m) 0650001071 所送「中正運動公園」球製館・技學 文書編集 業畫面,如右圖。

6-2-2 登記桌處理收文作業:

利用下拉式選單,選擇 【承辦單位】與【承辦 人】,確認無誤後,點選 【傳送】如圖

傳送

注意:可做批次分文

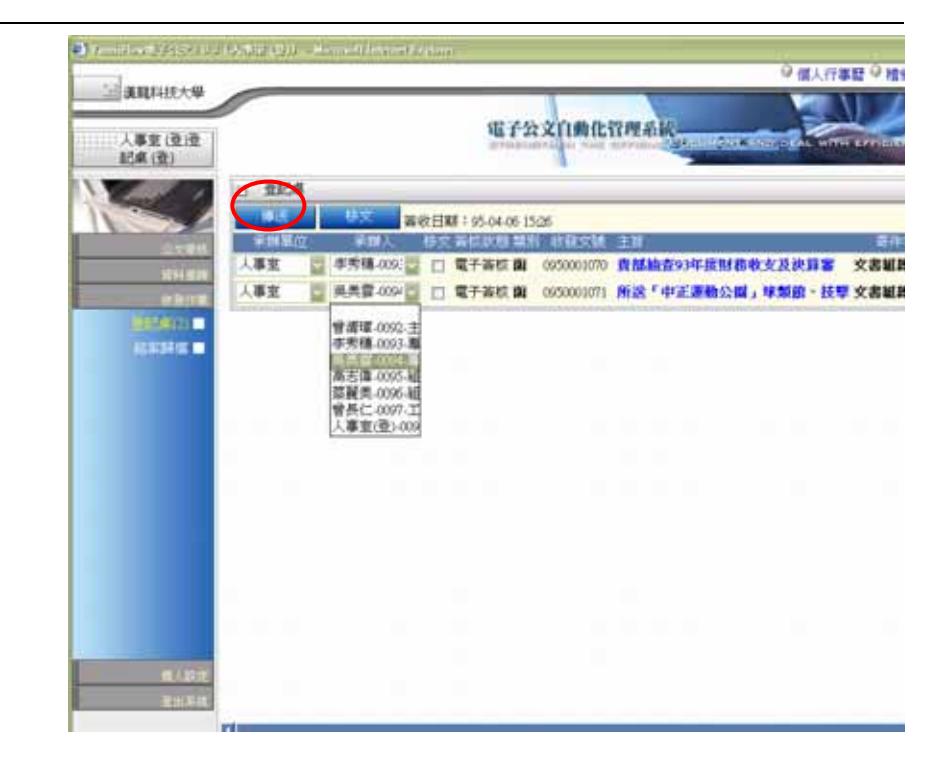

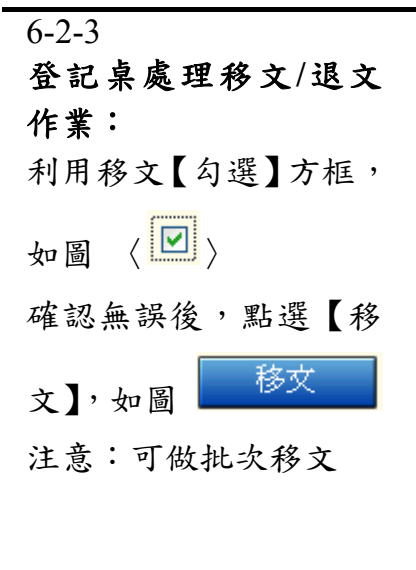

| 注意取料技大學<br>人事室(登)登<br>記案(登)           |                      | 電子会                                                                                                    | 211 <b>0</b> 11                     | nnak,            |              |      |
|---------------------------------------|----------------------|----------------------------------------------------------------------------------------------------|-------------------------------------|------------------|--------------|------|
| <u></u>                               | 13 登記集<br>単成<br>平地里位 | 二 2010年1月期:95:04:06 13<br>2010年1月期:95:04:06 13<br>2010年1月月期:95:04:06 13<br>2010年1月月期:95:04:06 13<br>2010年1月月期:95:04:05 14<br>2010年1月月期:95:04:05 14<br>2010年1月月月11:05 14<br>2010年1月月11:05 14<br>2010年1月月11:05 14<br>2010年1月月11:05 14<br>2010年1月11:05 14<br>2010年1月11:05 14<br>2010年1月11:05 14<br>2010年11:05 14<br>2010年11:05 14<br>2010<br>2010<br>2010<br>2010<br>2010<br>2010<br>2010<br>20 | 525<br>1 11 10 25 14<br>095000 1070 | 131<br>良然脑查93年获到 | 1称收支及次算客     | ×811 |
|                                       | -                    | 2 2 電子遊校 (編                                                                                                    | 0950001071                          | 所說「中正運動」         | 2回」 東梨田 - 技写 | 文書組  |
|                                       |                      |                                                                                                    |                                     |                  |              |      |
|                                       |                      |                                                                                                    |                                     |                  |              |      |
|                                       |                      |                                                                                                    |                                     |                  |              |      |
| · · · · · · · · · · · · · · · · · · · |                      |                                                                                                    |                                     |                  |              |      |

# 6-3 登記桌結案作業

| 6-3-1      | • 1-11-545-11-11                                                                                               | 5,424 | 1)) - <sup>21</sup> | A) descrives it approve |             |             |          |                    |
|------------|----------------------------------------------------------------------------------------------------|-------|---------------------|-------------------------|-------------|-------------|----------|--------------------|
| 狀態:        | antitite                                                                                                    | -     |                     |                         | _           | _           | 10       | ○個人行事語 ○ 植蚕公交 ○ 約  |
| 若公文承辨完成,需由 | 人事室(登记室                                                                                                    |       |                     |                         | SE I        | 经文门册化       | TRAK     | - Contraction      |
| 登記桌進行結案者。  |                                                                                                    | 日格    | 网络                  |                         |             |             |          |                    |
|            |                                                                                                    | 東行    | 他某一就来               | EM : 95 24              | 4 日月 5      | E 12 CM     | 查明已经第25天 |                    |
|            | 2781                                                                                                    | 5412  | 201910-01           | 料、収益交雑                  | 単調単位<br>1ます | all second  | 分開就 使行脚大 | C. Dayl Such Sec   |
| 點選【結案歸檔】如圖 | 1014 1014                                                                                                    | H.    | 2000                |                         | 人王安         | 12424       |          | 95 Dar 4 Dar 6 Da  |
|            | 04544(2)                                                                                                    |       | 省健中                 |                         | 人事室         | <b>股票</b> 前 |          | 95 Dat 4 Dat 6 Dat |
| 結案歸檔       | (61936)                                                                                                    | 0     | 装飾中                 | 0930063330              | 人事室         | #1.77.16    |          | 25 四年4 四月6 四日      |
|            |                                                                                                    |       | 英雄中                 | 0930003335              | 人事室         | 最素語         |          | 95 日年4 日月6 日日      |
| 谁入登記卓结案作業書 |                                                                                                    |       | 装制中                 | 0930003402              | 人事室         | <b>新用</b> 括 |          | 95 日本4 日月6 日日      |
|            |                                                                                                    |       | 資間中                 | 0930003319              | 人事室         | <b>股票</b> 領 |          | 95 44 4 5月6 日日     |
| 面,如石靣。     |                                                                                                    |       | 资则中                 | 0930003333              | 人事室         | 影素所         |          | 25 日年4 日月6 日日      |
|            |                                                                                                    |       | 装制中                 | 0930003438              | 人事室         | 孝秀積         |          | 95 日年4 日月6 日日      |
|            |                                                                                                    |       | 簽辦中                 |                         | 人專室         | 嘉王戌 🗌       |          | 95 二年4 二月6 三日      |
|            |                                                                                                    |       | 装飾中                 | 0930003854              | 人事室         | 最素绪         |          | 95 圖年4 圖月6 圖日      |
|            |                                                                                                    |       | 策勝中                 | 0930003724              | 人事室         | ##用18       |          | 95 年4 月6 日         |
|            |                                                                                                    |       | 装棚中                 | 0930003750              | 人事室         | <b>最累弱</b>  |          | 95 二半4 二月6 二日      |
|            | a contract of the second second second second second second second second second second second second second s |       | 襄魏中                 |                         | 入事室         | 顧用98        |          | 95 回岸4 回月6 回日      |
|            | 1.42 E                                                                                                    |       | 装制中                 | 0930003881              | 人事室         | <b>新業語</b>  |          | 95 四年4 回月6 回日      |
|            | 10000                                                                                                    |       | 資酬中                 | 0930003878              | 人事室         | 最累到         |          | 95 年4 日月6 日日       |

| 6-3-2              | □ 結案歸檔   |            |         |      |                                       |      |                              |
|--------------------|----------|------------|---------|------|---------------------------------------|------|------------------------------|
| 登記桌處理結案作業:         | 進行結案 結案  | 日期:95 🔽 年  | 4 🔽 🖪 б |      | ····································· |      |                              |
|                    | 歸檔 狀態 類別 | Ⅰ 收發文號     | 承辦單位    | 承辦人  | 分類號                                   | 洪行層次 | 核判日期                         |
| 確認可社案之外文,於         | □ 未簽收    | 0950001057 | 人事室     | 高志偉  |                                       |      | 95 🔽 🛱 4 🔽 月 6 💟 日           |
| 小能到今期二年之人          | □ 未簽收    | 0950001077 | 人事室     | 李秀穗  |                                       |      | 95 🔽 🛱 4 🔽 月 6 💟 日           |
| <b>状態列曾顯不紅子</b> 【行 | □ 簽辦中    | 0950001060 | 人事室     | 吳美雲  | 07-01-99                              |      | 95 🔽 🛱 4 🔽 月 6 💟 日           |
| 結案】請登記桌人員再         | □ 未簽收    | 0950001051 | 人事室     | 李秀穗  |                                       |      | 95 🔽 🛱 4 🔽 月 6 💟 日           |
| 進行結案作業:            | □ 未簽收    | 0950001050 | 人事室     | 李秀穗  |                                       |      | 95 🔽 🛱 4 🔽 月 6 💟 日           |
| 1. 確認【分類號】         | □ 簽辦中    | 0950001049 | 人事室     | 吳美雲  |                                       |      | 95 🔽 🕂 4 🔽 月 6 🔍 日           |
| 2. 確認【決行層次】        | □ 待結案    | 0950001071 | 人事室     | 人事室( |                                       | 周宏室核 | 95 🔽 🕂 4 🔽 月 6 💟 日           |
| 3 確認【判核日期】是        | □ 未簽收    | 0950001072 | 人事室     | 蔡麗美  |                                       |      | 95 🔽 🛱 4 🔽 月 6 💟 日           |
| 否有誤。               | □ 未簽收    | 0950001074 | 人事室     | 高志偉  |                                       |      | 95 🔽 <mark>年</mark> 4 🔽月6 🔽日 |

| 4. 🗹 勾選可結案公文   | □ 結案歸償                                                                         |  |
|----------------|--------------------------------------------------------------------------------|--|
| 5. 點選 進行結案 , 即 | 進行結案 結案日期: 95 ≥年4 ≥月6 ≥日 12 ≥時 查詢已結案公文<br>歸檔 狀態 類別 收發文號 承辦單位 承辦人 分類號 決行層次 核判日期 |  |
| 完成結案作業。        | ○ 待結案 0950001071 人事室 人事室(07-00 周宏室形 ··· 95 ▼年4 ▼月6                             |  |
|                |                                                                                |  |

注意:可做批次結案。

| 6-4-1                                 | <ul> <li>Manufacture (1997)</li> </ul> |         | white distants and a space               |        |                   |                                | d.                       |
|---------------------------------------|----------------------------------------|---------|------------------------------------------|--------|-------------------|--------------------------------|--------------------------|
| / T I                                 | ST REFERENCE                           |         |                                          |        |                   |                                | · 個人行事證 · 相保公文 · 》       |
| 登記桌查詢已結案公                             |                                        |         |                                          | Take . | an anna           | and an area                    |                          |
| ¥ •                                   | 人事変(後)後                                |         |                                          | ART.   | 22 21101121       | Contraction of the owner where | the summer of the second |
| X·                                    |                                        | 1010158 | an an an an an an an an an an an an an a |        |                   | -                              |                          |
|                                       |                                        | THE R   | anmirtun 1 20 Die                        | 4 Dert | 0 a 0 0 0         | 法制行结果行为                        |                          |
|                                       |                                        | HE AT   | N WH ARSW                                | ¥1180  | - <b>Fill</b> L 5 | NUL INTER                      | 6343M                    |
| <b>若欲查詢已結案公文,</b>                     | -1100                                  | 日前秋     | a-ds                                     | 入事室    | 12404             |                                | 25 圓麻 4 圓成 6 圓田          |
| も肌肥上しナン「木山                            |                                        | - 48    | Matta.                                   | 人事室    | 前時春               |                                | 10 四年 4 回月 6 回日          |
| 育話選石上ク之【笪詢                            | C STREAM                               | 0 81    |                                          | 人學室    | 最大!!              |                                | 10 日年4 日月9 日日            |
| 口社安八文】加图                              |                                        |         | (0,0000,00)                              | 人事室    | #2216             | 6                              | 10 D#4 D#5 DB            |
|                                       |                                        |         | Note: 0000003332                         | 人事室    | 87.16             |                                | 10 回年 4 回共 6 回日          |
| 「香油已結室小女」                             |                                        |         | ### 0900000400                           | 人學室    | #2.21M            |                                | 10 日年十日月1日日              |
|                                       |                                        |         | ada 000000010                            | 人尊重    | #2214             |                                | N Det - Dit - Dit        |
| · · · · · · · · · · · · · · · · · · · |                                        |         | NO 00003333                              | 1.88   |                   |                                | N Det and De             |
|                                       |                                        |         | PP 0000000                               | 1.00   | 87.8              |                                | N Hat Hat Ha             |
|                                       |                                        |         | 100 00000054                             | 180    | -                 |                                | 12 Bart Bat Ba           |
|                                       |                                        |         | 000000754                                | 1.87   | P.816             |                                | 10 Dar 4 Dar 6 Da        |
|                                       |                                        |         | H-DI 0030003750                          | 人專家    | 41.00.00          |                                | 10 Dig 4 Dig 5 Dig       |
|                                       |                                        |         |                                          | 人事業    | ###16             |                                | 25 Dec 4 De 4 De         |
|                                       | Rine:                                  |         | 1900000000 PP                            | 人事里    | REM               |                                | 2 Dat - Dat Da           |
|                                       | 20.52                                  |         | P4F 000003876                            | 人事室    | at mid            | - A                            | 10 Dat + Dat + Da        |

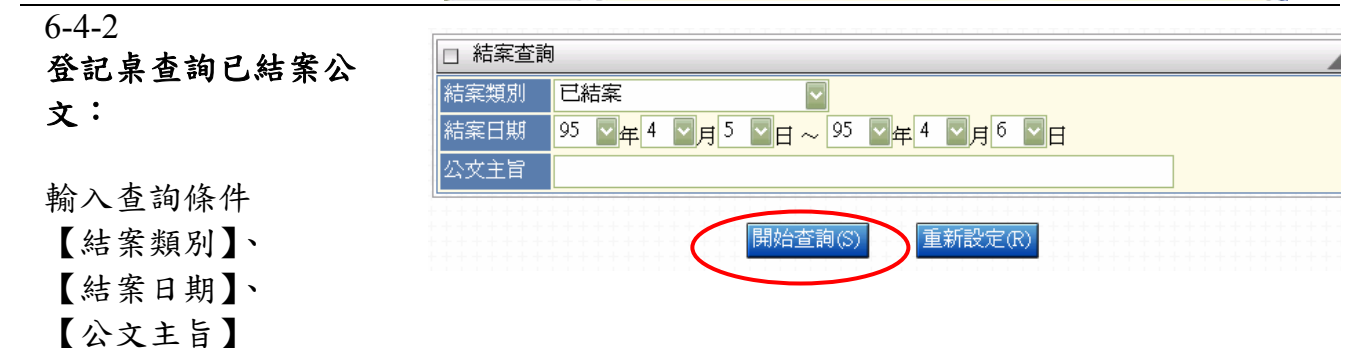

| 6-4-3      | □ 結案歸檔 |       |                                        |                    |               |       |         |           |  |  |
|------------|--------|-------|----------------------------------------|--------------------|---------------|-------|---------|-----------|--|--|
| 登記桌查詢已結案公  | 解除     | 結案 結案 | <mark>日期:</mark> 95 ☑ <mark>年</mark> 4 | ☑月 <sup>6</sup> ☑日 | 12 <b>- 時</b> | 回結案作業 |         |           |  |  |
| 文:         | 解除     | 類別    | 收發文號                                   | 承辦單位               | 承辦人           | 分類號   | 決行層次    | 核判日期      |  |  |
| ~          |        | 簽     |                                        | 文書組                | 文書組收發         | 10140 |         | 2006/1/17 |  |  |
|            |        | 收文(函) | 0950000422                             | 文書組                | 杜佳靜           | 10322 | 吳昆基主任秘書 | 2006/2/10 |  |  |
| 可預覽杳詢之已結案之 |        | 逐     | 0950000138                             | 文書組                | 杜佳靜           | 10322 |         |           |  |  |
| 公文。        |        | æ     | 0950000406                             | 文書組                | 杜佳靜           | 10310 |         |           |  |  |
|            |        | 簽     |                                        | 文書組                | 杜佳靜           | 10320 |         | 2006/3/10 |  |  |
|            |        |       |                                        |                    |               |       |         |           |  |  |

點選【類別】可瀏覽公 文之內容,如下圖所 示。

點選【開始查詢】

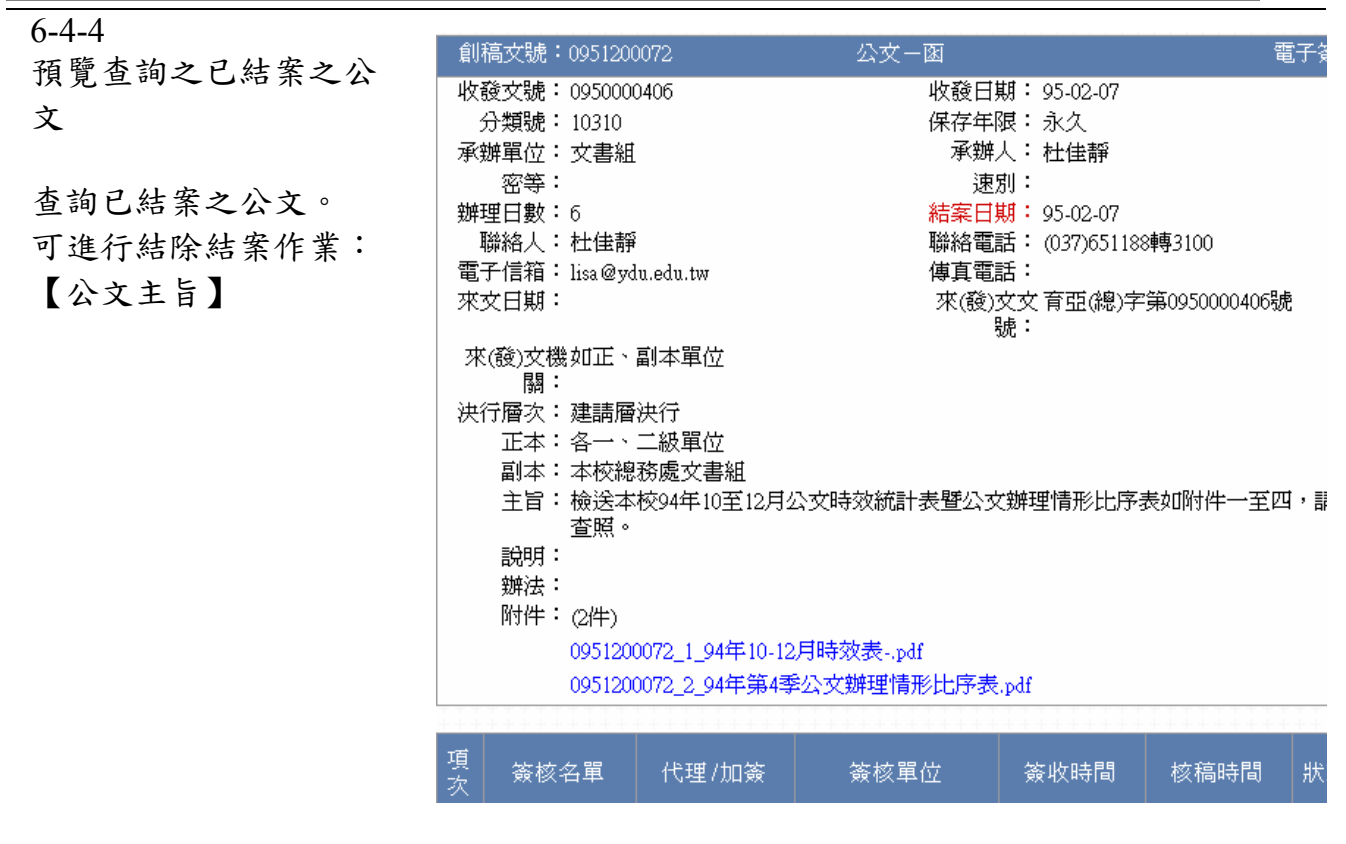

### 6-5 登記桌解除結案作業

| 6-5-1                 | □ 結案歸檔 |            |           |            |        |         |           |
|-----------------------|--------|------------|-----------|------------|--------|---------|-----------|
| 登記桌解除已結案公文            | 解除結案   | 四期: 95 回年  | 4 🔽 🛱 б 🗸 | 日 12 🔽 時 🔳 | 「結案作業」 |         |           |
| 作業:                   | 解除類別   | 收發文號       | 承辦單位      | 承辦人        | 分類號    | 決行層次    | 核判日期      |
| 依據本詞已经安之八             | □ 簽    |            | 文書組       | 文書組收發      | 10140  |         | 2006/1/17 |
| <b>K</b> 豚旦间し 福 未 之 公 |        | 0950000422 | 文書組       | 杜佳靜        | 10322  | 吳昆墨王任秘書 | 2006/2/10 |
| 文,若呈現之公文需要            |        | 0950000158 | 文書祖 文書組   | 社住靜        | 10322  |         |           |
| 進行解除結案作業,可            |        |            | 文書組       | 杜佳靜        | 10320  |         | 2006/3/10 |
| 進行結除結案作業:             |        |            |           |            |        |         |           |
| 利用解除【勾選】方框,           |        |            |           |            |        |         |           |
| 如圖〈☑〉                 |        |            |           |            |        |         |           |
| 確認無誤後,點選【解            |        |            |           |            |        |         |           |
| 除結案】,如圖               |        |            |           |            |        |         |           |
| 解除結案                  |        |            |           |            |        |         |           |
| 解除結案之後,再依照            |        |            |           |            |        |         |           |
| 結案作業程序【進行結            |        |            |           |            |        |         |           |
| 案】。                   |        |            |           |            |        |         |           |
| 注意:可做批次解除結            |        |            |           |            |        |         |           |
| 案。                    |        |            |           |            |        |         |           |
|                       |        |            |           |            |        |         |           |